# **OMEGAMON XE for Mainframe Networks**

\* \* \*

# Networks Extended Navigator Workspaces

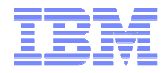

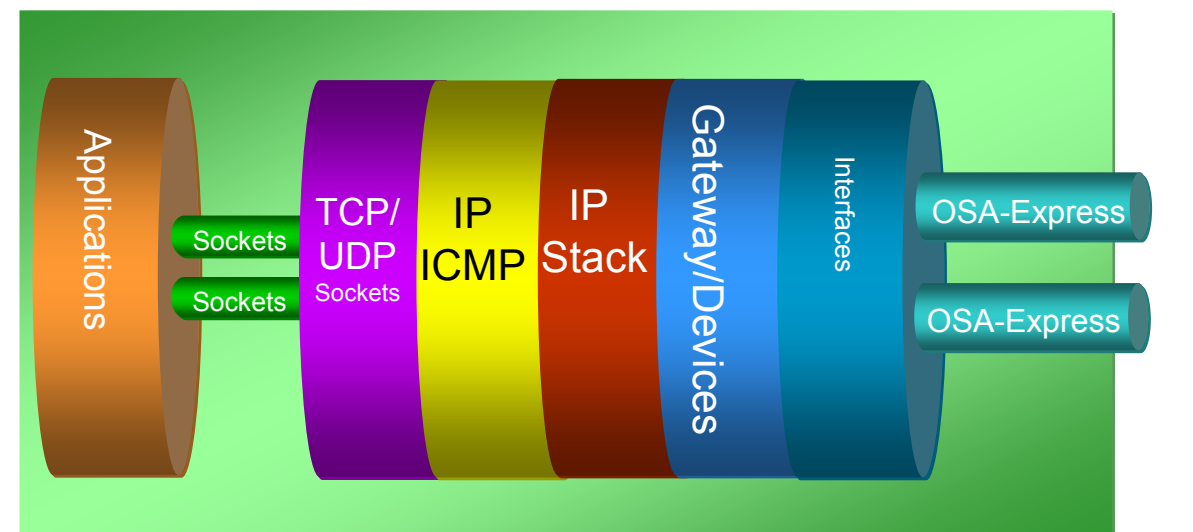

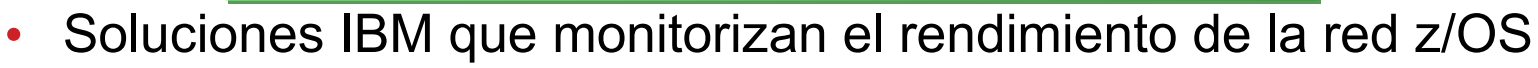

- IBM OMEGAMON XE for Mainframe Networks V4R2
  - Performance monitoring
  - FP3 añadió cientos de nuevas métricas
- IBM NetView for z/OS V6R1
  - Muestra información en el TEP
  - DVIPA Monitorización extensa
  - TCP/IP Connection detalles de las conexiones
    - Conexiones Inactivas con código de terminación
  - Real Time Packet y OSA Traces con "on the fly analysis"

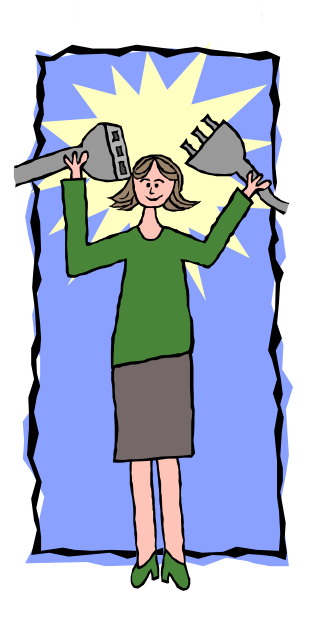

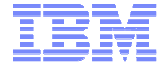

#### z/OS Network Performance Data Collection - Fuentes

| OMEGAMON XE for Mainframe Networks                                                                                                    |
|----------------------------------------------------------------------------------------------------|
| NLDM API TCP/IP NMI VTAM API SNMP                                                                                                    |
| z/OS Communications Server                                                                                                    |
| <ul> <li>Recolectadas usando TCP/IP NMI:</li> <li>Applications, Connections, TCP/IP Memory Statistics, IPSec</li> <li>FTP Sessions and Transfers, TN3270 Server Sessions, Interfaces (z/OS 1.12)</li> </ul> |
| <ul> <li>Recolectadas usando VTAM API:</li> <li>VTAM Summary, CSM Buffer Pools</li> <li>Enterprise Extender (EE), High Performance Routing (HPR)</li> </ul>                                                 |
| Recolectadas usando SNMP:<br>Interfaces (z/OS 1 11 o anterior)                                                                                                    |

▶ OSA

#### Recolectadas usando "Session Awareness and trace" API:

SNA Session Awareness and Trace

✓ Cambiamos de usar SNMP y NETSTAT COMMANDS a usar NMI API
 ✓ Menos overhead

✓Escalable

IBM

3

#### **Tivoli Enterprise Portal (TEP) – características destacadas**

#### User interface Común para zOS

- Gestiona recursos z/OS y distribuido single user interface.
- Muestra real time, histórico y alertas al mismo tiempo
- Customización y administración a través del mismo interface
- Define thresholds y genera eventos

#### Out of the box Best Practices

- Workspaces
- Situations Avisa de problemas y permite Expert Advice (ALERTAS)
- Creación de tus propias vistas y situaciones
  - Coincidiendo con la responsabilidad y el nivel de skills del usuario

| LISTE       | NER for: WW     | QACHIN               | -            | _                 | _                | _                   |                                                                                                    |                                     | _                             |                                  |                 | _                    | 1                    | ∓ Ⅲ E                             | 11                                                                                                    |
|-------------|-----------------|----------------------|--------------|-------------------|------------------|---------------------|----------------------------------------------------------------------------------------------------|-------------------------------------|-------------------------------|----------------------------------|-----------------|----------------------|----------------------|-----------------------------------|----------------------------------------------------------------------------------------------------|
| Applica     | tion Loc<br>Por | Active<br>Connection | Acc<br>Conr  | epted<br>lections | Connecti<br>Rate | ion Con<br>High V   | ctive<br>nectione<br>Vater Mark                                                                                                    | Time Sta<br>Active Cont<br>High Web | mp for<br>Nections<br>ar Mark | Idia Time<br>Bince Las<br>Accept | t Up Tim        | t Connect<br>in Back | tions Ca<br>dog in   | tablished<br>nnections<br>Backlog | FRC)<br>Connect<br>In Back                                                                                                    |
| WMQACH      | HN 141          | 4 1                  | 1            | 0                 | 1                | D                   | 11                                                                                                    | 0B/05/1110                          | 0.33.34                       | 0.0                              | 31.0            | 0                    | -û                   | 0                                 | _                                                                                                    |
| Active      | Connection      | Sec WHOLE            |              |                   |                  |                     |                                                                                                    |                                     |                               |                                  |                 |                      | 1                    | # 00 E                            |                                                                                                    |
| _ PAULA     | C CONTRACTOR    | is with the second   |              |                   | 1001             |                     |                                                                                                    | 2010/00/01                          |                               |                                  | 1000            | 0.011                | 4.4.1                | - 10 C                            | in the second second se |
| Port        | ASID            | Etart                | on .         | Durati            | tian 🖬           | Connect<br>State    | ian D                                                                                                    | Response<br>Time                    | L Sino                        | e Last                           | Duples<br>ACIes | Ret                  | egments<br>tansmitte | d Segn                            | nder<br>nemts                                                                                                    |
| 50331       | 0X0112          | 08/04/11 20:         | 37.24        | 17                | 530 ESTA         | BLISHED             |                                                                                                    | 5.7Z                                | 16                            | ,519.56                          |                 | 0                    | 2                    | D                                 | 0                                                                                                    |
| 59953       | 0.00112         | 06/03/11 20:         | 53:29        | 102               | 965 ESTA         | BLISHED             |                                                                                                    | 5.35                                | 102                           | 615.32                           |                 | D                    |                      | D                                 | 0                                                                                                    |
| 49405       | 000112          | 08/04/11 19:         | 30:42        | 21                | 532 ESTA         | BUSHED              |                                                                                                    | 6.63                                | 18                            | 200.51                           |                 | 20                   | 2                    | 1                                 | 0                                                                                                    |
| -           |                 |                      |              |                   |                  |                     |                                                                                                    |                                     |                               |                                  | -               | er falte             |                      | *lui                              | 1                                                                                                    |
| Inaci       | TIVE COMMEN     | TIONS for: WM        | GACHIN       | 1.<br>1.          |                  |                     | 3                                                                                                    | ● 単 田                               | 11 H                          | A Appe                           | eation Co       | nnection To          | 00                   | 1 UI 0                            | -                                                                                                    |
|             | Resource        | e Remote             | Rem          | ote               | Term             | wation              |                                                                                                    | Total                               | Byte                          | 00                               | A A.            | 2 🖬 🕸                | nQ                   | - 8                               |                                                                                                    |
| alem 1D     | Name            | IP Address           | Stri         | ng                | C                | ode                 | Retr                                                                                                    | ansmittent                          | Flate                         |                                  |                 |                      |                      |                                   |                                                                                                    |
| sA.         | WINDACHIP       | 9.76.109.5           | 8210         | 7 Ex              | cetaive_R        | etrans              |                                                                                                    | 50                                  | 1237                          | 1                                |                 |                      | 1                    | 19900                             |                                                                                                    |
| SA .        | WINGACHE        | 8.38.66.103          | 3994         | 0 0               | ent Sent I       | Reset               |                                                                                                    | D                                   | 0                             | 100                              | en - e          | 0 80                 |                      | 200                               |                                                                                                    |
| SA          | WNQACHI         | 9.76.133.99          | 4970         | 1. Ex             | cessive_R        | etrans              |                                                                                                    | 17                                  | 9800                          | 1 141-                           | - H             | at 181               | -                    | 131 13                            | 1                                                                                                    |
| SA          | WNQACHP         | 8.39.66.103          | 3483         | 6 CA              | ent_Sent_I       | Reset               |                                                                                                    | 0                                   | 0                             |                                  |                 |                      |                      |                                   |                                                                                                    |
| 20          |                 |                      |              | 1                 |                  |                     |                                                                                                    |                                     |                               |                                  |                 | 1 I.                 |                      | 1.000                             |                                                                                                    |
| +           |                 |                      |              |                   |                  |                     |                                                                                                    |                                     | 1.00                          | Total: 1                         | Selected        | t Q                  |                      | Lastre                            | reshed                                                                                                    |
| 108.0       | IVERVIEW        |                      |              | 11 13             |                  |                     |                                                                                                    |                                     |                               |                                  |                 |                      | 1                    | · 田 · 日                           | 0                                                                                                    |
| Jab<br>Name | CPU<br>Percen   | Skip<br>Name         | Proc<br>Blap | Type              | Sysciase         | Svt Class<br>Period | ASID                                                                                                    | JESJOBID                            | TCB<br>Percent                | SRB<br>Percent                   | FA<br>Percent   | FA on CP<br>Percent  | ziF<br>Percent       | aP on CF<br>Percent               | Inde                                                                                                    |
| MOACHI      | 8 0.            | WEDACHIN             | MQ70         | STC               | OPSEEF           | 1                   | 080112                                                                                                    | STOUSBOS                            | 0.0                           | 0.0                              | 0.0             | 0.0                  | 0.0                  | 0.0                               |                                                                                                    |
| 1           |                 |                      |              |                   |                  |                     | la comercia de la comercia de la com |                                     |                               |                                  |                 |                      |                      |                                   |                                                                                                    |
| -           |                 |                      |              |                   |                  | 100                 | ab cumma                                                                                                    | or the WHO                          | CHIN                          | _                                | _               |                      |                      |                                   | _                                                                                                    |

#### **Tivoli Enterprise Portal - Situations y Thresholds**

View Thresholds Muestra las métricas en una tabla (ver y modificar)

| Response<br>Time | Origin Node   | System ID |
|------------------|---------------|-----------|
| 15.19            | TCPIP:MVSA    | MVSA      |
| 5.67             | TCPIP:MVSA    | MVSA      |
| Respon           | ise Time GE 5 | 5.00      |

#### Situations

Notificación, a través del TEP, OMNIBUS o incluso un email

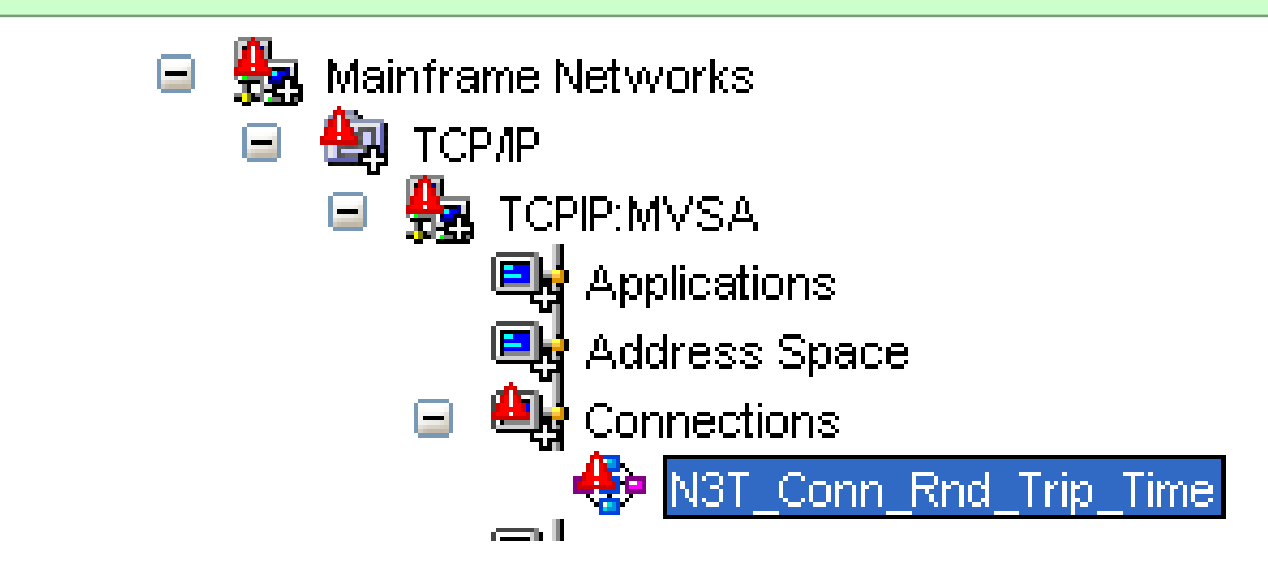

IBM

5

#### **Situation Expert Advice** 2 **Initial Situation Values** Total Total 🖃 🔂 ТСРЛР ~ Response Application Connection Local Foreign Connection Connection Tota Bytes Bytes Socket State E TCPIP:MVSA Time Name Type Port Number Byte: Received Sent Address Space 6.48 CICSAOR5 TCP\_Connection 18085 9.65.243.124:3440 6745433 **ESTABLISHED** 884 759 16 Applications 16.16 E. Connections Current Stuation Values **II E** N3T\_Conn\_Rnd\_Trip\_Tim Gateways and Devices **Current Situation Values** v FTP Total Total Total Response Application Connection Local Foreign Connection Connection F > a < Bytes Bytes Type Port Number State Bytes Time Name Socket Re Received Sent MFN z/OS CICS Storage 6.48 CICSAOR5 TCP\_Connection 6745433 759 18085 9.65.243.124:3440 ESTABLISHED 884 1643 Reg Physical tos\_and\_Storage 16.16 Command View ~ 0244 41 :0 Take Action Action Expert Advice Name: Drop N3T Conn Rnd Trip Time Command: drop Situation Description **Connection round trip time** Suggested Actions Arguments. The response time for the last TCP segment transmitted on the Destination Systems connection. It is the elapsed time, in tenths of a second, TCPIP:MVSA starting when the segment was sent and ending when the acknowledgment was received. Round trip time is not end-to-end response time since it does not account for application time. However in conjunction with the round trip variance, it is a good indication of the general health of the route. TExpert Advice Run v

Initial Situation Values:
Current Situation Values:
Expert Advice:

•Take Action:

Reflex Automation:

•Event Forwarding:

Captura métricas cuando se alcanza el umbral. Compara métricas actuales con las iniciales Proporciona sugerencias para tomar acciones Ejecuta comandos desde el TEP Ejecuta comandos Automáticamente Puede enviar alertas a OMNIBUS

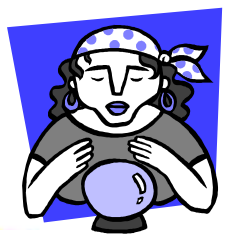

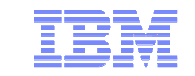

## **Networks Extended Navigator Workspaces**

• El Networks\_Extended Navigator View ha sido creado para simplificar la monitorización de las redes de z/OS usando OMEGAMON for Mainframe Networks.

• Muchos de estos workspaces fueron creados partiendo de experiencias de usuarios para solucionar problemas específicos de la red.

#### Prerequisitos

- 1. IBM Tivoli OMEGAMON XE for Mainframe Network on z/OS V4.2.0 PID 5698-A35
- 2. IBM Tivoli OMEGAMON DE on z/OS
- 3. Fixpack 4.2.0.3-TIV-KN3-IF0001
- 4. PTFs UA59709 UA61066
- 5. IBM Tivoli Monitoring V6.2.2 FP5 Recommendado FP6 o posterior

#### **COMPONENTES OPCIONALES** para hacer Drill down a la vista de Aplicaciones

- 1. NetView for z/OS V5R4 or Later. (Proporciona Inactive Connection failure reason codes).
- 2. OMEGAMON on z/OS V4R2 (Proporciona detalles de consumo de CPU de las Aplicaciones)

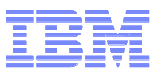

# Lista de Workspaces en Networks Extended

| THE MUS | Workspace                                                                                                    | <br>VIP Stacks Summary all I PARS                                                                                                    |
|---------|----------------------------------------------------------------------------------------------------|----------------------------------------------------------------------------------------------------|
|         | Take Action<br>Link To<br>Launch<br>Show Navigator List<br>Split vertically<br>Split horizontally<br>Remove<br>Print Preview<br>Print<br>Find | <ul> <li>Connection Rate issues</li> <li>OSA Express - z/OS 1.12 view</li> <li>TN3270 High response time all LPARs</li> <li>Connections with high response times</li> <li>EE HPR</li> <li>TCP zombie connections</li> <li>FTPs</li> <li>TCPIP and VTAM Address Space Summary and Storage</li> <li>Connection Backlogged or rejected</li> <li>Application View (from a link only) DO NOT SELECT</li> <li>Application Listeners</li> <li>OSA-Express -z/OS 1.11 or earlier</li> <li>TCPIP Connection Details (Link only workspace) DO NOT SELECT</li> <li>Connections with Bytes Buffered</li> <li>MFN Health</li> </ul> |

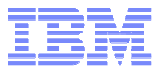

# IP Stacks Summary:Lista todos los IP Stacks (default workspace)

| <u>F</u> ile <u>E</u> dit <u>V</u> iew              | Help   | p                                          |                                          |                     |                                                |                      |                                                                                   |                                                                             |                                    |                         |                        |                    |                                                                                                    |
|-----------------------------------------------------|--------|--------------------------------------------|------------------------------------------|---------------------|------------------------------------------------|----------------------|-----------------------------------------------------------------------------------|-----------------------------------------------------------------------------|------------------------------------|-------------------------|------------------------|--------------------|----------------------------------------------------------------------------------------------------|
| 📡 🧇 • 🗇 •                                           |        |                                            | 🕸 🖸 🕹 🗹                                  | ⊞   💷 🥥             | s 📰 🗳                                          | 0 🛛 🥥 🛄              | 🏯 😂 😬 i                                                                           | 1 🖱 🗖 1                                                                     | 1. 🗹 🗷 🄗 📮                         | Z & 🖬                   | 66 66                  |                    | 5                                                                                                    |
| \$ □ ⊟                                              | III IP | Stacks all LPARS                           | a da da da da da da da da da da da da da |                     |                                                |                      |                                                                                   |                                                                             |                                    | 1                       |                        | ×                  | 🗒 . / 🗧 🗆 🖻 🗖 🛪                                                                                                    |
| 🕑 🧭 View:                                           |        | 2                                          |                                          |                     |                                                |                      |                                                                                   |                                                                             |                                    |                         |                        |                    | Right Click on                                                                                                    |
| Networks                                            |        | Origin<br>Node                             | Host<br>IP Address                       | Connection<br>Count | Byte<br>Rate                                   | Application<br>Count | Input<br>Packet<br>Count                                                          | Output<br>Packet<br>Count                                                   | TCP<br>Retransmitted<br>Segments   | UDP<br>No Port<br>Count | UDP<br>Input<br>Errors | UI<br>Dis<br>Perce | ->Network_Extended or<br>on Links<br>Select Workspace then                                                                                                    |
|                                                     | Ø      | TCPIP:MVSA                                 | 9.39.68.147                              | 868                 | 1708354                                        | 147                  | 292860643                                                                         | 281444913                                                                   | 51091                              | 214510                  | 27756                  |                    | Choose:                                                                                                    |
|                                                     | 1      | TCPIP:MVSB                                 | 9.39.68.146                              | 123                 | 226547                                         | 19                   | 35161968                                                                          | 32250933                                                                    | 47                                 | 23083                   | 0                      |                    | - IP Stacks Summary -                                                                                                    |
|                                                     | Ø      | TCPIP:MVSC                                 | 9.39.68.145                              | 124                 | 107039                                         | 19                   | 37143873                                                                          | 34213607                                                                    | 0                                  | 365                     | 0                      |                    | Prompt IP address                                                                                                    |
| Phy ()                                              | ion Co | Enter Value<br>Input Remote<br>9.39.66.145 | IP Address for<br>OK Cal                 | TCP connection      | ons                                            |                      | Find all co<br>UDP Statis<br>TCP Statis<br>ICMP Stati<br>TCP/IP Sta<br>TCP/IP Sta | nnections for<br>stics<br>tics<br>stics<br>ick layer Histo<br>ick Layers Su | prompted IP addres<br>pry<br>mmary | 3S<br>Error Cot         | unts                   |                    | Backlogged or rejected<br>- OSA Express status<br>z/OS 1.12 only<br>- OSA Express Status<br>z/OS<br>- EE and HPR<br>- FTP<br>- TM3270 High Response<br>Times<br>- Zombie Connections<br>- Storage and CPU<br>- Connections with Bytes |
| 6                                                   |        |                                            |                                          |                     |                                                | 1                    | 1                                                                                 |                                                                             | 5                                  |                         |                        |                    |                                                                                                    |
| 100,<br>TCPIP:MVSA<br>TCPIP:MVSB<br>TCPIP:MVSC<br>0 | 000    |                                            |                                          | Byt<br>900,000<br>  | e Rate<br>1,100,000<br>200<br><i>nnections</i> | 1,300,000            | 1,500,000                                                                         | 1.700,000                                                                   | 1.900,000 TCP<br>400 TCP           | IP:MVSA-                | 160,000 32             |                    | Input Discards<br>Output Discards<br>Fragmentation Count<br>TCP Retransmitted Segments<br>UDP Input Errors<br>UDP No Port Count                                                                                                    |

En el "IP Stacks Summary workspace", podemos ver estadísticas del tráfico en todas las LPARs.

Desde este workspace podemos ver información de los TCP/IP stacks, como: connection count, retransmitted segments, fragmentation, etc.

Podemos hacer click dcho y especificar un Remote IP Address para encontrar todas las conexiones relativas a esa dirección IP.

#### Recomendaciones:

-Crear situaciones para monitorizar segmentos retransmitidos.

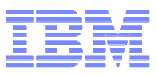

## **TCP/IP Connections con Bytes Buffered**

|        | 🗒 Рор          | D-Up Comm                         | ands                            |                  |                              |                                                                                                    |                               |                                       |              |                        |                      |                |                 |                            |                         |                            | /                                  | * 11 8              |     |
|--------|----------------|-----------------------------------|---------------------------------|------------------|------------------------------|----------------------------------------------------------------------------------------------------|-------------------------------|---------------------------------------|--------------|------------------------|----------------------|----------------|-----------------|----------------------------|-------------------------|----------------------------|------------------------------------|---------------------|-----|
| ew: -  | Right<br>Selec | Click anyv<br>t Link for <i>I</i> | where on a c<br>Application N   | onnect<br>Networ | tion row a<br>k View         | nd select: DR                                                                                                    | op ping tr                    | RACETE NSLO                           | OKUP         | or Export              |                      |                |                 |                            |                         |                            |                                    |                     |     |
|        | Cor            | nnections v                       | vith Bytes Bu                   | uffered          |                              |                                                                                                    |                               |                                       |              |                        |                      |                |                 |                            |                         |                            | /                                  | * 🗉 🖯               |     |
|        | 8              | System ID                         | Application<br>Name<br>and Port | <mark>⊗</mark> - | Inbound<br>Bytes<br>Buffered | Inbound<br>Queued Data<br>Time Stamp                                                                                                    | Outbound<br>Bytes<br>Buffered | Outbound<br>Queued Data<br>Time Stamp | Byte<br>Rate | Connection<br>State    | Remote<br>IP Address | Remote<br>Port | ۲<br>Sin ک<br>A | Time<br>ce Last<br>ctivity | O Per<br>Segr<br>Retran | rcent<br>ments<br>ismitted | Total<br>Segments<br>Retransmitted | ▲ Duplicate<br>ACKs | 4   |
| -      | 1              | MVSA                              | ADHCDS                          |                  | 209621                       | 09/16/11 08                                                                                                    | 0                             |                                       | 819          | ESTABLISHED            | 9.39.66.103          | 16016          |                 | 0.23                       | í                       | 2                          | 112                                | 96                  |     |
| 2      | 1              | MVSA                              | RD4ZRS                          |                  | 84                           | 09/16/11 13                                                                                                    | 0                             |                                       | 0            | CLOSE_WAIT             | 9.39.68.147          | 6715           | 4               | 1,976.91                   |                         | 0                          | 0                                  | 1                   |     |
|        | 1              | MVSA                              | RD4ZRS                          |                  | 84                           | 09/08/11 05                                                                                                    | 0                             |                                       | 0            | CLOSE_WAIT             | 9.39.68.147          | 6715           | 76              | 1,977.05                   |                         | 0                          | 0                                  | 1                   |     |
|        | 1              | MVSA                              | RD4ZRS                          |                  | 84                           | 09/08/11 05                                                                                                    | 0                             |                                       | 0            | CLOSE_WAIT             | 9.39.68.147          | 6715           | 76              | 1,977.05                   |                         | 0                          | 0                                  | 1                   |     |
|        | 1 N            | MVSA                              | RD4ZRS                          |                  | 84                           | 09/16/11 15                                                                                                    | 0                             |                                       | 0            | CLOSE_WAIT             | 9.39.68.147          | 6715           | 3               | 4,776.94                   | 1                       | 0                          | 0                                  | 1                   |     |
|        | 1              | MVSA                              | RD4ZRS                          |                  | 84                           | 00/00/11 08                                                                                                    | l 0                           | 1                                     | <u> </u>     | CLOSE MAIT             | 71103000             | 6716           | 76              | 9,577.01                   |                         | 0                          | 0                                  | 1                   |     |
|        |                | MVSA                              | RD4ZRS                          |                  | 84                           | fr Cormula                                                                                                    | CD Dorbito                    | tion Di Evne                          | et a chuire  | a Gardina ET EL        | E Ditterio           |                |                 | ,577.01                    | -                       | 0                          | 0                                  | 1                   |     |
|        | 9 N            | MVSA                              | RD4ZRS                          |                  | 84                           | 1 Jun 1 Junion 1                                                                                                    | ter crooter                   | andir.                                |              |                        | e la contra          |                |                 | ,376.90                    | -                       | 0                          | 0                                  | 1                   | 4   |
|        | 1              | MVSA                              | RD4ZRS                          |                  | 84                           | Name                                                                                                    |                               | Y                                     | ou Ca        | an Automatically       | Issue DRO            | P, if sev      | ere             | ,176.95                    |                         | 0                          | 0                                  | 1                   |     |
|        | 1 N            | MVSA                              | RD4ZRS                          |                  | 84                           | esa ten tw                                                                                                    | tes bufferd                   |                                       |              |                        |                      |                |                 | ,977.05                    |                         | 0                          | 0                                  | 1                   |     |
|        | 1              | MVSA                              | RD4ZRS                          |                  | 84                           | head reb of                                                                                                    |                               |                                       |              |                        |                      |                | -               | ,777.01                    | -                       | 0                          | 0                                  | 1                   | 4   |
|        | 1              | MVSA                              | RD4ZRS                          |                  | 84                           | Description                                                                                                    | W.                            |                                       |              |                        |                      |                |                 | ,577.01                    |                         | 0                          | 0                                  | 1                   |     |
| V. L   | 1 N            | MVSA                              | RD4ZRS                          |                  | 84                           | TCP conne                                                                                                    | ction inboun                  | d or outbound b                       | rytes be     | eing buffered          |                      |                |                 | ,977.05                    |                         | 0                          | 0                                  | 1                   | 4   |
| G      | 1              | MVSA                              | RD4ZRS                          |                  | 84                           |                                                                                                    |                               |                                       |              |                        |                      |                |                 | ,177.31                    |                         | 0                          | 0                                  | 1                   | 4   |
|        |                | MVSA                              | RD4ZRS                          |                  | 84                           | and the second second s |                               |                                       |              |                        |                      |                |                 | ,777.01                    |                         | 0                          | 0                                  | 1                   | 4   |
| •      | 1              | MVSA                              | RD4ZRS                          |                  | 84                           | Formuta                                                                                                    |                               |                                       |              |                        |                      |                |                 | ,176.98                    | -                       | 0                          | 0                                  | 1                   | 4   |
| >      | 10 N           | MVSA                              | RD4ZRS                          | 4                | 84                           | fx                                                                                                    |                               |                                       |              |                        |                      |                | 1               | ,577.01                    | 17                      | 0                          | 0                                  | 1                   | 100 |
|        |                |                                   |                                 |                  | 1.5                          | 0                                                                                                    | utbound                       | Inbound                               |              |                        |                      |                |                 |                            |                         |                            |                                    |                     |     |
| ions w | ith Byt        | es Buffere                        | d > 1000                        |                  |                              | 5                                                                                                    | Bytes                         | Bytes                                 |              |                        |                      |                |                 |                            |                         |                            | /                                  |                     | _   |
|        |                |                                   |                                 |                  |                              | 1 1 100                                                                                                    | 00                            | Dunered                               |              |                        |                      |                |                 |                            |                         |                            |                                    |                     |     |
|        | 1              | 1                                 |                                 |                  | 1                            | 2                                                                                                    |                               | > 10000                               |              |                        |                      |                | 100             |                            |                         | -                          |                                    |                     |     |
|        | //             |                                   |                                 |                  |                              |                                                                                                    | -                             |                                       |              |                        |                      |                | 1.00            |                            | _                       |                            |                                    |                     |     |
|        |                |                                   |                                 | _                |                              | Inbound                                                                                                    | Bytes Buff                    | ered The numi                         | ber of s     | ncoming bytes buffer   | ed by this conr      | ection. Th     | 0               |                            |                         |                            |                                    |                     |     |
|        |                |                                   |                                 |                  |                              | Southan 19                                                                                                    | an anoignee                   | aneger.                               |              |                        |                      |                |                 |                            |                         |                            | 🔤 Outbou                           | nd Bytes Buffere    | be  |
| CDSNB- | ř.             |                                   |                                 |                  |                              | Inbound                                                                                                    | Interface N                   | ame The link                          | name         | of the receiving inter | ace for this con     | nection. T     | he 👻            |                            |                         |                            | 📕 Inbound                          | d Bytes Buffered    |     |
|        |                |                                   |                                 |                  |                              | Situation F                                                                                                    | ormula Can                    | acity 1                               | 12%          |                        | d conditions         | Artican        | red             |                            |                         | /                          |                                    |                     |     |
|        |                | 20.0                              | 00 .                            | 40.000           |                              | Chadronn                                                                                                    | ormana crap                   | acut in                               | 14.00        |                        |                      |                |                 | 200.0                      | 100                     | 220.000                    |                                    |                     |     |
|        | -              | 10                                |                                 |                  |                              | Sampling                                                                                                    | terval                        |                                       | ound         |                        | State                |                |                 |                            |                         |                            |                                    |                     | -   |
|        |                | 🕒 Hu                              | b Time: Sat,                    | 09/17/           | 2011 01:                     | Sampling                                                                                                    |                               | - A                                   | 100          | Enable critical.way    | S Critic             | cell.          | *               | ed - XPE                   | ASE - Ernie             | Gilman *                   | ADMIN MODE*                        |                     |     |
|        |                |                                   |                                 |                  |                              |                                                                                                    | 0 1 1 1 1                     | 0.000                                 |              |                        |                      |                |                 |                            |                         |                            |                                    |                     |     |

Bytes Buffered puede significar que el byte rate es más alto que lo que puede procesar la aplicación , o bien que la aplicación ya no está aceptando datos.

En este ejemplo, un gran porcentaje de retransmisión de segmentos ha ocasionado un cuello de botella en la red.. Esto puede causar un uso significativo de storage ya que el número de bytes buffered continua creciendo.

#### Recomendaciones:

-Crear Warning situations basados en Bytes Buffered.

-Crear Critical Situations si el número de Bytes Buffered pudiera impactar seriamente la utilización de storage. En casos extremos se podría considerar hacer un drop automático de la conexión (en la pestaña Action).

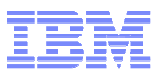

#### **TCP/IP y VTAM Address Space y Storage Summary**

| 🛅 ТСРІР                   | and            | VTAM Add                      | ress            | Space Su                         | mmary an                        | d St            | orage                   | - XPI                 | BASE -                  | Ernie G                        | ilmaı         | ADMIN                           | MO            | DE*                           |                        |                       |                                 |                        |                                |                   |                     |                              |
|---------------------------|----------------|-------------------------------|-----------------|----------------------------------|---------------------------------|-----------------|-------------------------|-----------------------|-------------------------|--------------------------------|---------------|---------------------------------|---------------|-------------------------------|------------------------|-----------------------|---------------------------------|------------------------|--------------------------------|-------------------|---------------------|------------------------------|
| <u>F</u> ile <u>E</u> dit | ⊻iew           | / <u>H</u> elp                |                 |                                  |                                 |                 |                         |                       |                         |                                |               |                                 |               |                               |                        |                       |                                 |                        |                                |                   |                     |                              |
| ₩ 💽 +                     | ÷.             |                               | 6               | ui 🗷 🍪                           | 289                             | DĘ              | B U                     | 0                     | \$ E                    |                                |               | <b>III</b> o 🙈 🙆                | 90            | ) 🗖 🕯                         |                        | 1 2                   | 1 🖭 😔                           | > 📮                    | <b>a</b> 33                    |                   |                     |                              |
| <b>★</b> Ⅲ E              | 1              |                               | \ddr            | ess Space                        | all LPARS                       |                 |                         |                       |                         |                                |               |                                 |               |                               |                        |                       |                                 |                        | 1                              | <b>*</b> 0        | 0 8                 |                              |
| 🕜 🧭 Vie                   | w:             | D C                           |                 |                                  |                                 |                 |                         |                       |                         |                                |               |                                 |               |                               |                        |                       |                                 |                        |                                |                   |                     |                              |
| Network                   | s              | System ID                     | IF              | Host<br>PAddress                 | zOS<br>Release                  | ı F             | CPU<br>Percent          | age                   | Paging<br>Rate          | CSA U<br>Below                 | Jsage<br>16ME | CSA Per<br>Below 16             | cent<br>6MB   | Total<br>CSA<br>Usage         | Tot<br>CS<br>Percer    | al<br>A<br>ntage      | Conne<br>Cou                    | ction<br>nt            | Byte<br>Rate                   | A                 | pplica<br>Cour      | tion<br>it                   |
|                           | - 4            | MVSB                          | 9.3             | 39.68.146                        | zos_1.12                        |                 |                         | 0                     | 0                       |                                | 136           | 3                               | 0             | 26032                         |                        | 0                     |                                 | 53                     | 6799                           | 99                |                     | 15                           |
|                           | -              | MVSC                          | 9.3             | 39.68.145                        | zos_1.12                        |                 |                         | 0                     | 0                       |                                | 136           | 6                               | 0             | 26032                         |                        | 0                     |                                 | 73                     | 1183                           | 53                |                     | 15                           |
|                           |                | MVSA                          | 9.3             | 39.68.147                        | zos_1.12                        |                 |                         | 0                     | 0                       |                                | 136           | 5                               | 0             | 34392                         |                        | 0                     |                                 | 587                    | 12993                          | 46                |                     | 121                          |
|                           |                |                               | /lem            | iory Statisti                    | ics all LPAI                    | શ્ક             |                         |                       |                         |                                |               |                                 | _             |                               |                        |                       |                                 |                        | 1                              | ¥ 🛙               | 0 8                 |                              |
|                           |                | System ID                     | IF              | <sup>o</sup> Address             | ECSA<br>Storage<br>In Use       | 9               | ECSA<br>Storage<br>Free | 3                     | Percent<br>Stor<br>In U | t ECSA<br>age<br>Jse           | Au<br>Priva   | thorized<br>te Storage<br>n Use | A<br>Priv     | uthorize<br>ate Stor:<br>Free | d<br>age 🔇             | Perce<br>Priv         | ent Autho<br>ate Stor<br>In Use | orized<br>age          | 64bit C<br>Stor<br>In I        | omm<br>age<br>Jse | ion 6               | 4bit Comn<br>Storage<br>Free |
|                           |                | MVSB                          | 9.3             | 39.68.146                        | 3,071,68                        | 0               | 0                       |                       |                         | 100                            |               | 8,917,608                       |               | 9,4                           | 456                    |                       |                                 | 100                    |                                | 151,1             | 20                  | 897,                         |
|                           |                | MVSC                          | 9.3             | 39.68.145                        | 3,070,84                        | 8               | 0                       |                       |                         | 100                            |               | 9,040,392                       |               | 9,0                           | 808                    |                       |                                 | 100                    |                                | 157,5             | 04                  | 891,1                        |
|                           | -              | MVSA                          | 9.3             | 39.68.147                        | 6,361,08                        | 0               | 61,608                  |                       |                         | 99                             | 1             | 1,197,544                       |               | 24,3                          | 208                    |                       |                                 | 100                    |                                | 333,5             | 68                  | 715,1                        |
| Phy-1                     | -              |                               |                 |                                  | 4                               |                 |                         |                       |                         |                                |               |                                 |               |                               |                        |                       |                                 |                        |                                |                   |                     | (F)                          |
|                           | ddre           | ss Space a                    | II LP           | ARS                              |                                 |                 |                         |                       |                         |                                |               |                                 |               |                               |                        |                       |                                 |                        | /                              | <b>*</b> D        |                     | □ × □                        |
| D Q                       |                |                               |                 |                                  |                                 |                 |                         |                       |                         |                                |               |                                 |               |                               |                        |                       |                                 |                        |                                |                   |                     |                              |
| System ID                 | Perc           | CPU Pa<br>centage F           | agino<br>Rate T | CSA B                            | elow CP<br>rate when t          | A Pr<br>he n    | ercent<br>nost rec      | C<br>cent             | SA<br>ntly<br>ited      | CS/<br>Percen                  | Ą<br>tage     | DASD SIO<br>Per Sec             | NC<br>Pe      | CP SIO<br>er Sec              | CTC SIC<br>Per Sec     | SNA<br>Per            | cal<br>SIO<br>Sec               | Loc<br>Jon-St<br>Per S | cal<br>NA SIO<br>Sec           | Other<br>Per :    | r SIO<br>Sec        | SIO Rate<br>Pct of<br>System |
| MVSC                      |                | 0                             | Ľ               | samping m                        | tervarende                      | u.              |                         |                       | 9228                    | Ū.                             | 2             | 0                               |               | 0                             | . (                    |                       | 0                               |                        | 0                              |                   | 0                   | 0                            |
| MVSA                      | ų              | 0                             | (               |                                  | 84541                           |                 | 2                       | 102                   | 13686                   |                                | 3             | 0                               |               | 0                             |                        |                       | 0                               |                        | 0                              |                   | 0                   | 0                            |
| CSM Sto                   | rage           | Statistics a                  | all LF          | PARS                             |                                 |                 |                         |                       |                         |                                |               |                                 |               | _                             |                        |                       |                                 | ~                      | /                              | ₹ [               | D 🖂                 | □ × □                        |
| System ID                 | Perc<br>I<br>S | cent ECSA<br>n Use<br>Storage | Per<br>A        | cent ECSA<br>llocated<br>Storage | Storag<br>In Use Acr<br>ECSA Po | e<br>oss<br>ols | Sto<br>Free /<br>ECSA   | rage<br>Acros<br>Pool | s Alloc<br>s EC         | Storage<br>ated Aci<br>SSA Poo | ross<br>Is    | Maximur<br>ECSA Stor<br>Allowed | n<br>age<br>1 | Stor<br>In Use<br>DSP f       | age<br>Across<br>Pools | Stor<br>Free A<br>DSP | rage<br>Across<br>Pools         | Stora<br>Aci           | ge Alloca<br>ross DSF<br>Pools | ted               | Sto<br>In Use<br>Pr | orage<br>e Across<br>pols    |
| MVSC                      |                | 0                             |                 | 2                                |                                 | 248             |                         | 180                   | 0                       | 2                              | 383           | 122                             | 880           |                               | 5208                   | -                     | 1616                            |                        | 6                              | 824               |                     | 5456                         |
| MVSA                      |                | 1                             |                 | 3                                |                                 | 812             |                         | 234                   | 0                       | 4                              | 160           | 122                             | 880           |                               | 23008                  |                       | 5648                            |                        | 28                             | 656               |                     | 23820                        |
|                           | 4              |                               |                 |                                  |                                 |                 |                         |                       |                         |                                |               |                                 |               |                               |                        |                       |                                 |                        |                                |                   |                     | •                            |
| Вн                        | ub Ti          | me: Thu, 08                   | /04/:           | 2011 11:                         | Server                          | Ava             | ilable                  |                       | TCPIP                   | and VTA                        | M Ado         | tress Space                     | e Sui         | mmary a                       | nd Stora               | age - XI              | PBASE                           | - Ernie                | e Gilman                       | *AD               | MIN M               | ODE*                         |

El "VTAM address space and storage summary" proporciona información de nuestras redes VTAM, así como el TCP/IP Storage en todas las LPARS.

Recomendaciones:

-Crear Situaciones que notifiquen sobre el uso de storage o problemas de uso de buffer.

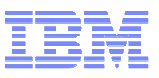

## **Conexiones Backlogged o Rejected**

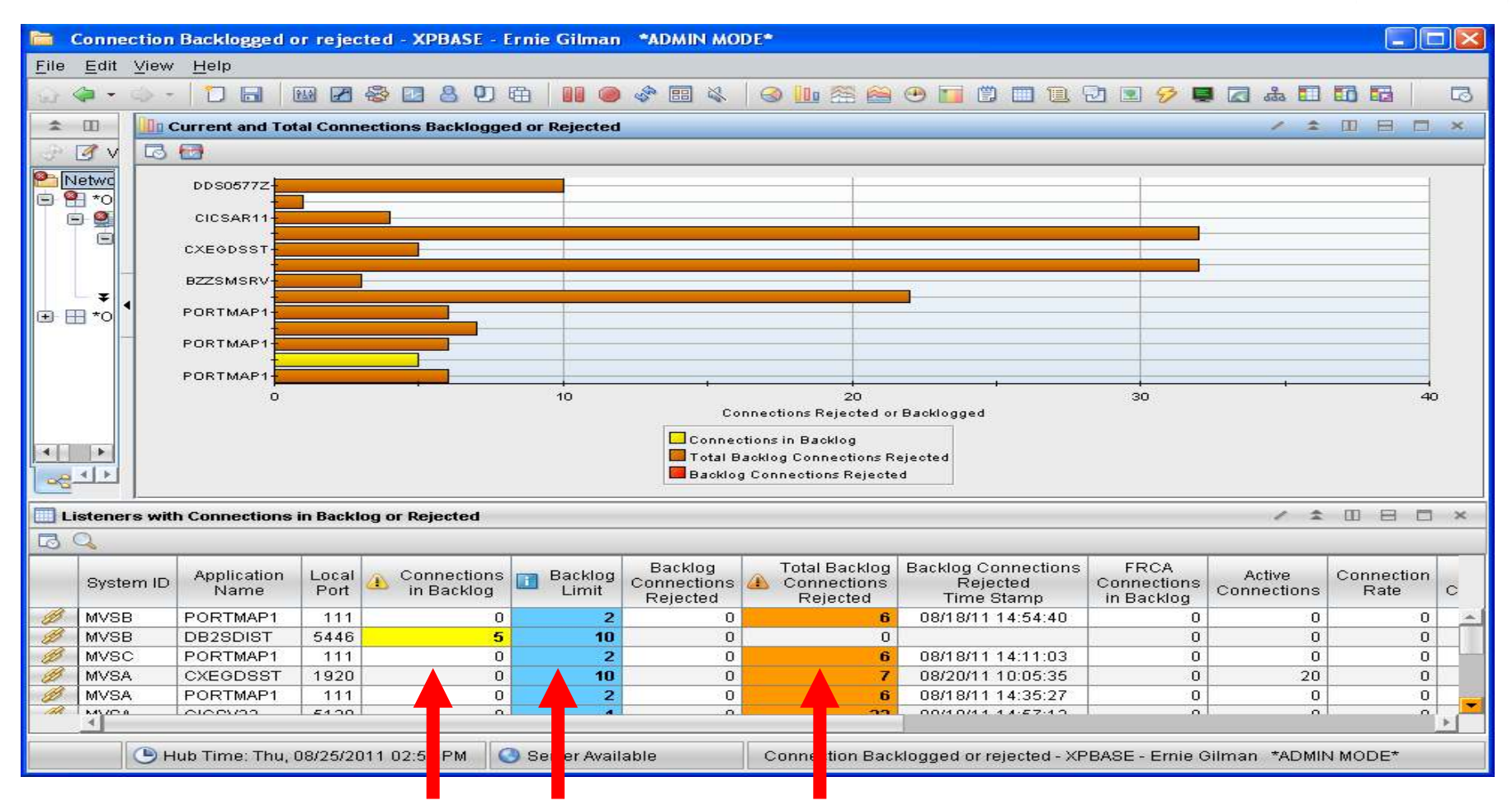

El workspace "Connection Backlogged and Rejected" muestra conexiones que están siendo encoladas o rechazadas.. Las Conexiones empiezan a ser rechazadas cuando las Conexiones encoladas exceden el backlog limit.

Recomendaciones.

- Habilitar el histórico y mirar qué es lo que está sucediendo cuando las Conexiones comienzan a tener backlog.
- Considerar incrementar el Backlog Limit si esto se convierte en un problema.

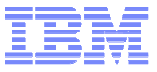

### **Conexiones con Tiempos de Respuesta altos**

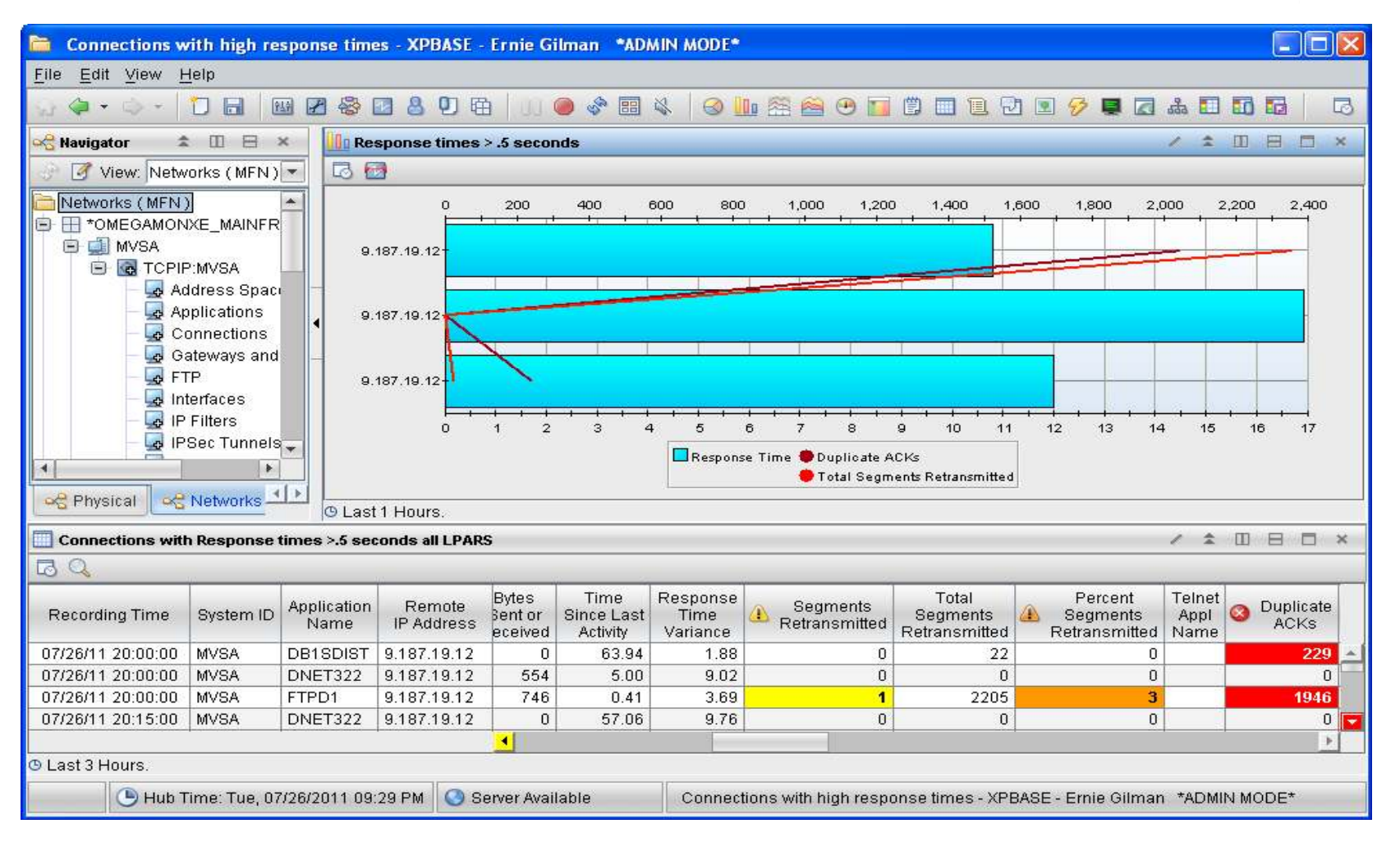

El workspace "Connections with High Response Times" muestra aplicaciones que están experimentando altos tiempos de respuesta, que podría indicar un problema con esa conexión.

#### Recomendacion:

Incrementar el response time threshold en Custom Query para reducir el número de Conexiones listadas.

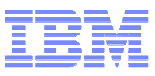

# **Zombie Connections**

#### TCP connections with no activity for >2 Days - all LPARS Time Inbound Application Remote Remote Local Local Byte Connection ≙ Origin Node ASID Since Last Bytes Rate Name IP Address IP Address Port State Port Buffered Activity Ø 248,818.80 CLOSE WAIT TCPIP:MVSA BBOS002S 9558 9.39.68.147 50145 0X018D 23 9.39.68.147 0 23 TCPIP:MVSA BBOS002S 9.39.68.147 9558 9.39.68.147 50144 0X018D 0 248,818.80 CLOSE WAIT 23 Ð TCPIP:MVSA BBOS002S 248,881.85 CLOSE WAIT 9.39.68.147 9558 9.39.68.147 41581 0X018D 0 ave dep 0000 0 00 00 447 04055 Ø TCPIP:MVSA BBOS002S 9.39.68 Specification Query Results Source TCPIP:MVSA BBOS002S 9.39.68 Specification TCPIP:MVSA BBOS002S 9.39.68 Ð Ð TCPIP:MVSA BBOS002S 9.39.68.4 Ő. fx RD4ZRSE9 Ð TCPIP:MVSA 9.39.68 Time fx Col ∫a Byte Rate Remote Remote TCPIP:MVSA HSISANLO 9.145.1 🏂 Since Last 🏂 Origin Node fx fx IP Address **IP Address** Ø 9,145,1 Activity TCPIP:MVSA HSISANLO ~ ~ ~ r $\mathbf{r}$ v 🔺 1 Ø TCPIP:MVSA CICSCM 9.78.95 2 == \$NODE\$ != '127.0.0.1' > 172.800.00 != '::1' Ð TCPIP:MVSA RESERV1 9.39.68 3 Ø ADHSRV2 TCPIP:MVSA 9.39.68 4 Ø WMQACHIN 9.39.92 TCPIP:MVSA Ð TCPIP:MVSA CQMCAESV 9.76.93 Ð TCPIP:MVSA IBMSMV31 9.78.91 Ø TCPIP:MVSA IBMSMV31 9.65.218.231 2593 9.39.68.147 0X00EC 9994 179,950.82 ESTABLISHED 0 0 9876 9.39.68.147 0X00D1 Ð TCPIP:MVSA REAGNT1 9.39.68.147 1034 0 543.964.54 ESTABLISHED 0 Ð TCPIP:MVSA CQMCAESV 9.65.144.62 56903 9.39.68.147 443 0X00CC 348.194.68 ESTABLISHED 0 0 0X00CC Ð TCPIP:MVSA CQMCAESV 9.65.166.142 49940 9.39.68.147 443 351,563.01 ESTABLISHED 0 0 ADHADB1S 9.39.68.147 62521 9.39.68.147 1035 0X00D8 0 Ð TCPIP:MVSA 543,962.40 ESTABLISHED 0 TCPIP:MVSA IBMSMV31 9.20.203.70 9994 0X00EC 281.524.92 ESTABLISHED 3223 9.39.68.147 0 0

El "Zombie Connection workspace" muestra conexiones que han estado activas por 2 dias, pero que no tienen actividad.

Las Conexiones que no tienen actividad pueden indicar que una aplicacion se esté colgando o quizá que no esté haciendo drop de las Conexiones. Estas conexiones pueden consumir memoria y es necesario hacerles un kill o un drop.

Recomendación:

Filtrar las conexiones conocidas que se mantienen sin tráfico durante mucho tiempo. Default es 2 dias (172,800 segundos) Filtrar idle connections que no son un problema.

Podemos customizar la cantidad de tiempo que consideremos que sea una conexión zombie.

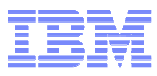

# Tiempo de Respuesta TN3270

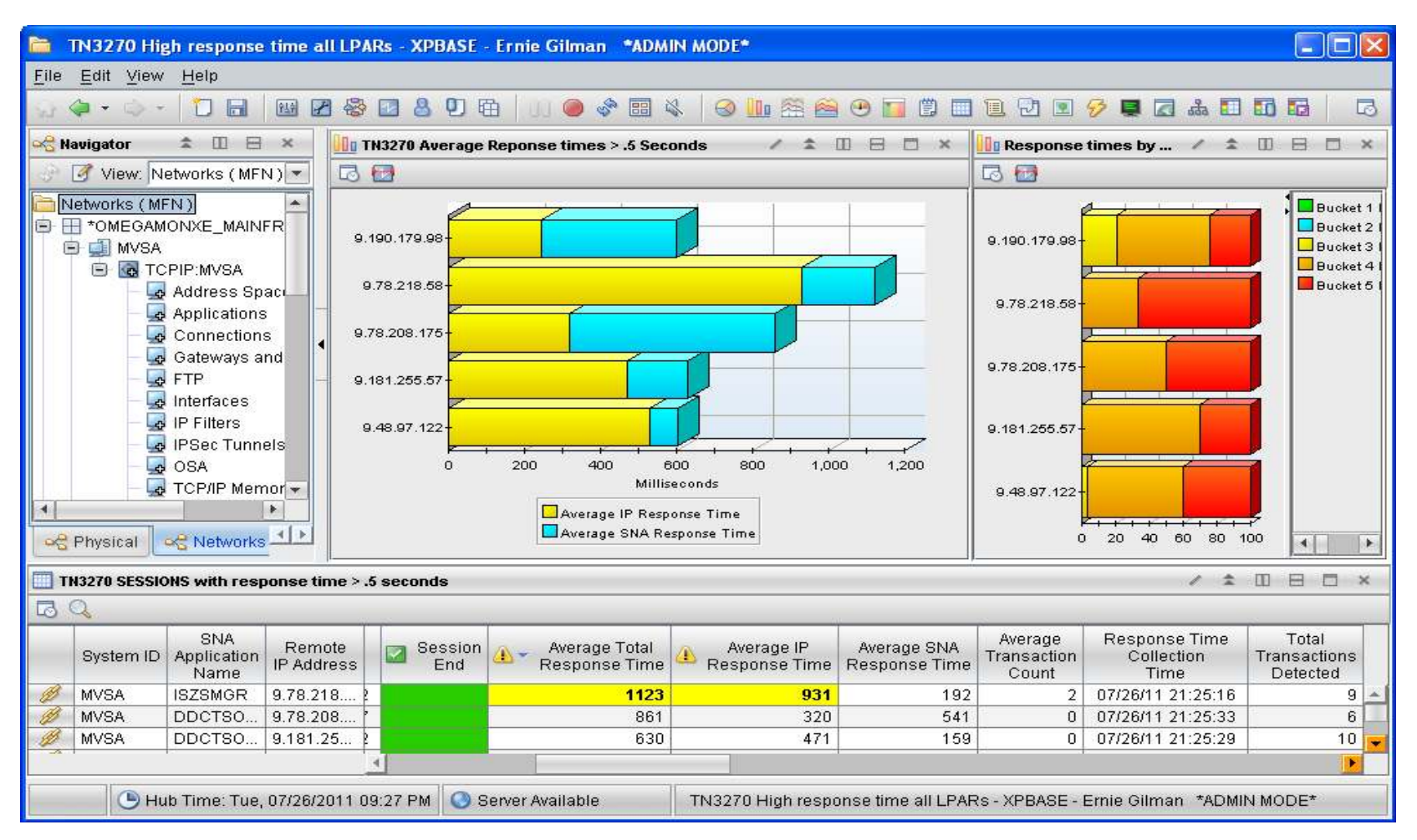

El "TN3270 High Response Time workspace" muestra información acerca de las conexiones TN370 donde el tiempo de respuesta es > 0.5 seconds. Este workspace puede ser usado para diagnosticar todos los problemas 3270 en una pantalla.

Recomendaciones:

-Incrementar el umbral de response time en Custom Query para reducir el número de conexiones listadas.

-El Response time puede ser configurado a otro valor diferente a 0.5 segundos

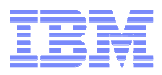

# **OSA-EXPRESS** Interfaces (z/OS 1.12)

| 💼 OSA E                  | gress 2/05 1                    | 12 view - 0         | OPERASE Ermi      | Gilman *ADMB                                | NODE*    |                                 |                                         |                     |                                      |            |                                                                                                    |                   |                     |                     |                                  |                              |             |               |
|--------------------------|---------------------------------|---------------------|-------------------|---------------------------------------------|----------|---------------------------------|-----------------------------------------|---------------------|--------------------------------------|------------|----------------------------------------------------------------------------------------------------|-------------------|---------------------|---------------------|----------------------------------|------------------------------|-------------|---------------|
| Ete Eist                 | View Help                       |                     |                   |                                             |          |                                 |                                         |                     |                                      |            |                                                                                                    |                   |                     |                     |                                  |                              |             |               |
| 6.90                     | - 08                            | 100                 | 0080              | a ed                                        | 1 10 10  | 0.4                             |                                         |                     |                                      |            | 6 C) (G (                                                                                                    | 8                 |                     |                     |                                  |                              |             | 5             |
| Lett. = 100              |                                 | orese and its       | Inflaces          |                                             |          |                                 |                                         |                     |                                      |            |                                                                                                    |                   |                     |                     |                                  | × 1                          | m = r       | 5. X          |
| 120                      | Some vie                        | in will and         | whe filled in     | with \$108 5 52                             | 86       |                                 |                                         |                     |                                      |            |                                                                                                    |                   |                     |                     |                                  |                              |             |               |
| D TK                     | active and                      | the second second   | y sermen m        | WIGH LOOP HITE                              |          |                                 |                                         |                     |                                      |            |                                                                                                    |                   |                     |                     |                                  |                              |             | _             |
| THE REAL FLOW            | ID: OSA IN                      | erface Topol        | logy Interface    | s Serres and Syste                          | m ildəs  |                                 |                                         | _                   |                                      |            |                                                                                                    |                   |                     |                     |                                  | - +                          | m to to     | 1             |
|                          | •                               |                     |                   |                                             | CSX1+00P |                                 | MVSJ                                    |                     |                                      |            |                                                                                                    | M<br>BCOLL        | vsc                 |                     |                                  |                              |             |               |
| toterfac                 | e Statistics OSA (              | only-all_PA         | WS 2/05 1.12 on   | ~                                           |          |                                 |                                         |                     | * * 00 00 0                          |            | 🔲 Interface                                                                                                    | - VER: Queue Sta  | distika             |                     |                                  | 2.3                          | 0.0 0       | 1.00          |
| Bystem ID                | Interface Name                  | In                  | renfacia<br>Typie | Oevice<br>or Datapath<br>Status             | Biatus   | Total O<br>Packets<br>for No    | utbound<br>Discarded Auk<br>Storage Ver | P<br>Ireas<br>Islan | Total Inhours                        | d<br>tiett | System ID                                                                                                    | Interface Name    | Interface<br>Type   | Interface<br>Status | a QDIO<br>Accelerato             | Frame<br>Invalidati<br>Suppo | on Priorite | 9             |
| MVSB                     | OSAFBCOL                        | 054 0010            | ethernet OSD      | Active                                      | Active   |                                 | 0 Pv                                    | t.                  |                                      | 4 -        | MVSA                                                                                                    | OSX3400P          | 054 Q.              | Active              | No                               | Yes                          | 4           | 4 -           |
| MVSC                     | OSAFBCOL                        | 054 0010            | efhemet OSD       | Active                                      | Active   |                                 | 0 Pv                                    | 1                   |                                      | 4          | MVSA                                                                                                    | 0SX3400P          | OSA Q.              | Active              | No                               | Yes                          | 3           | 1             |
| MVSA.                    | EZ80SM01                        | OSA QDIO            | ethernet OSM      | Active                                      | Active   |                                 | 24 PV                                   | 5                   |                                      | 32         | MVSA                                                                                                    | 0SX3400P          | 054 Q.              | Active              | No                               | Yes                          | 2           | 1             |
| MVSA.                    | E2608M02                        | OSA QDIO            | ethernet OSM      | Active                                      | Active   |                                 | 24 PV                                   | 5                   |                                      | 32         | MVSA                                                                                                    | 0SX3400P          | 054 Q.              | Active              | No                               | Yes                          | 1           | 1             |
| MVSA.                    | OSAFBCOL                        | OSA QDIO            | ethernet OSD      | Active                                      | Active   |                                 | 0 Pv                                    | t                   |                                      | 2          | MVSA                                                                                                    | 0SX3200P          | 054 Q.              | Active              | No                               | Yes                          | 4           | 4             |
| MVSA.                    | 08X3200P                        | OSA QDIO            | ethernet OSX      | Active                                      | Active   |                                 | 0 Pv                                    | t                   |                                      | 0          | MVSA                                                                                                    | 0SX3200P          | 054 Q.              | Active              | No                               | Yes                          | 3           | 1             |
| MO10.A                   | OB/34000                        | 10000               | all and OEY       | A-44.41                                     | A 43. ** |                                 | n Rus                                   |                     |                                      |            | MVSA                                                                                                    | OSK3200P          | OSA Q_              | Active              | ND                               | Yes                          | 2           | 1. <b>.</b> . |
| 🔲 OSA Inti               | arface Status                   | _                   |                   |                                             |          |                                 |                                         |                     | / ¥ 0 8 0                            |            | The sector of a sector of a se | Boot Arrow Sta    |                     | _                   |                                  | / 7                          | mer         |               |
| IP<br>Address<br>Version | Device<br>or Datapath<br>Status | Interface<br>Status | Address<br>Count  | <ul> <li>Interface</li> <li>Type</li> </ul> | Perfo    | Actual<br>Inbound<br>mance Type | Artual<br>MTU Value                     | , 🖬 T               | CP Segmentation<br>Offload<br>Active |            | System ID                                                                                                    | Interface Name    | Interface<br>Status | QDIO<br>Accelerator | Frame<br>Invalidation<br>Support | Queue<br>Workload<br>Name    | Queue ID    | Real          |
| IPv4                     | lotive /                        | Active              | D                 | OSA QDIO ethern.                            | . DYNAMK | 2                               | 8992                                    | No                  |                                      | OSA-E      | MV/SB                                                                                                    | OSAFBCOL          | tve                 | No                  | Yes                              | PRIMARY                      | 1           | 505,          |
| IPv4                     | LCIME /                         | Active              | D                 | OSA QDIO ethern.                            | . DYNAMK | 3                               | 8992                                    | No                  |                                      | 0SA-E      | MVSC                                                                                                    | OSAFBCOL          | ive                 | No                  | Yes                              | PRIMARY                      | 1           | 410,          |
| IPv6                     | Lotive /                        | Active              | 1                 | OSA QDIO ethern.                            | BALANCE  | ED                              | 1500                                    | No                  |                                      | OSA-EX     | MVSA                                                                                                    | EZ6OSM01          | twe                 | No                  | Yes                              | PRIMARY                      | 1           |               |
| IPv6                     | lotive i                        | lictive             | 1                 | OSA QDIO ethem.                             | - DYNAMK | 2                               | 1500                                    | No                  |                                      | OSA-EX     | MVSA                                                                                                    | EZ6OSM02          | tve                 | No                  | Yes                              | PRIMARY                      | 1           |               |
|                          |                                 |                     |                   |                                             |          |                                 |                                         |                     |                                      |            | MVSA                                                                                                    | OSAFBODL          | twe                 | No                  | Yes                              | PRIMARY                      | 1           | 4,128         |
|                          |                                 |                     |                   |                                             |          |                                 |                                         |                     |                                      |            | MVSA                                                                                                    | OSX3200P          | tve                 | No                  | Yes                              | PRIMARY                      | 1           |               |
|                          |                                 |                     |                   |                                             |          |                                 |                                         |                     |                                      |            | MVSA                                                                                                    | 0SX3400P          | ive                 | No                  | Yes                              | PRIMARY                      | 1           |               |
| 4                        |                                 |                     |                   |                                             |          |                                 |                                         |                     |                                      | 1          |                                                                                                    |                   |                     |                     |                                  |                              |             | E F           |
|                          |                                 | (B) Hub T           | ime: Sun, D8/21   | (2011-01:25 PM                              |          | C) Ser                          | ver Available                           |                     |                                      | OBA        | Express - 20                                                                                                    | 8 1.12 view - XPE | ASE - Em            | ie Gilmen 🐄         | DMIN MODE                        |                              |             |               |

El "OSA express workspace" muestra informacion de la OSA en todo el sistema.. Podemos usarla para analizar el Interface status,

Performance, condiciones de error y Configuración.

También podemos ver estadísticas de lectura y escritura para otros interfaces, como hipersockets.

Recomendaciones:

-Filtrar OSA Express Interfaces que no están normalmente en uso.

-Crear situation " OSA-Express Status " = no Activa.

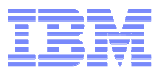

## **OSA-EXPRESS z/OS 1.11 o anterior**

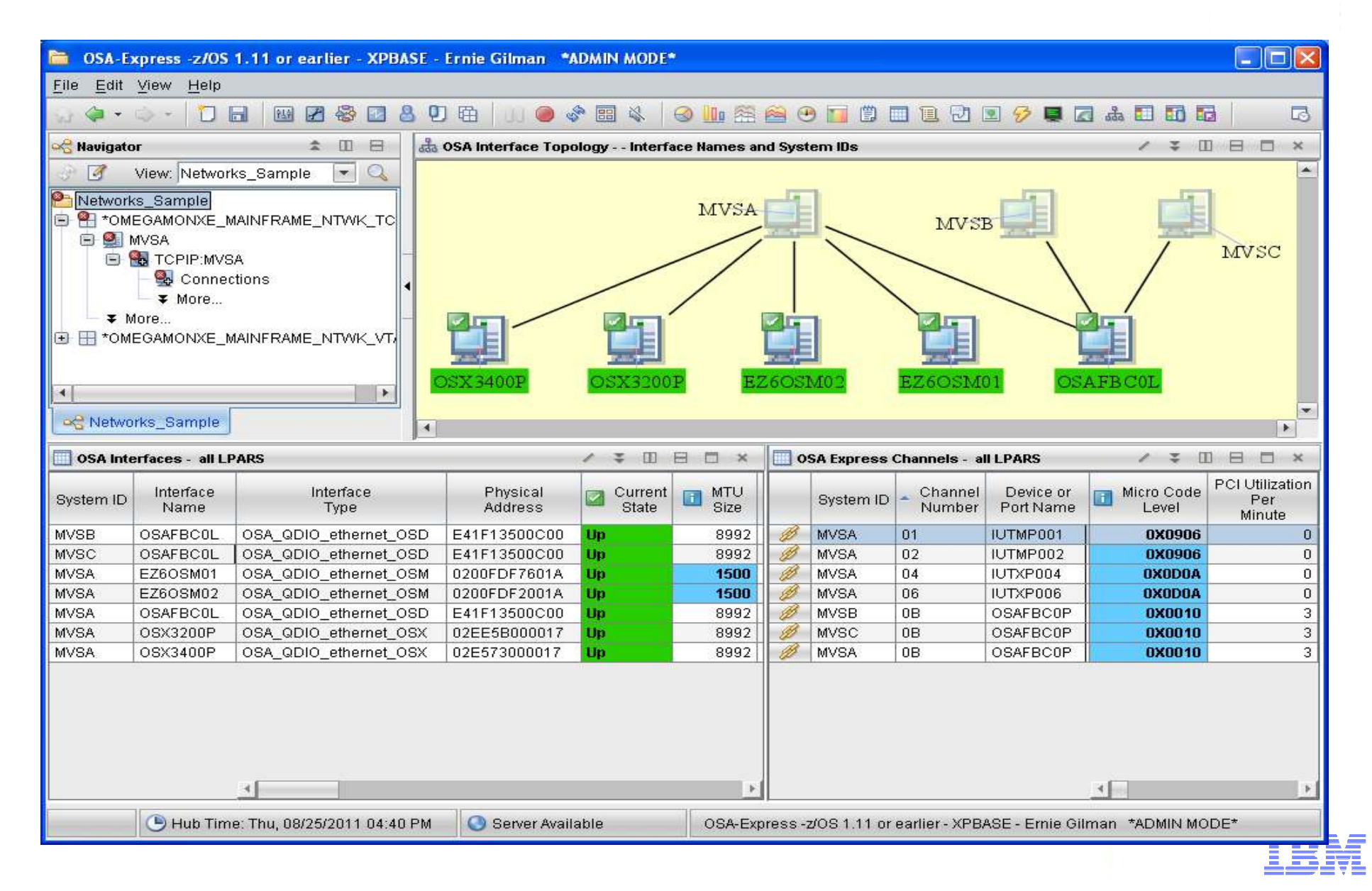

### **Problemas con el Connection Rate**

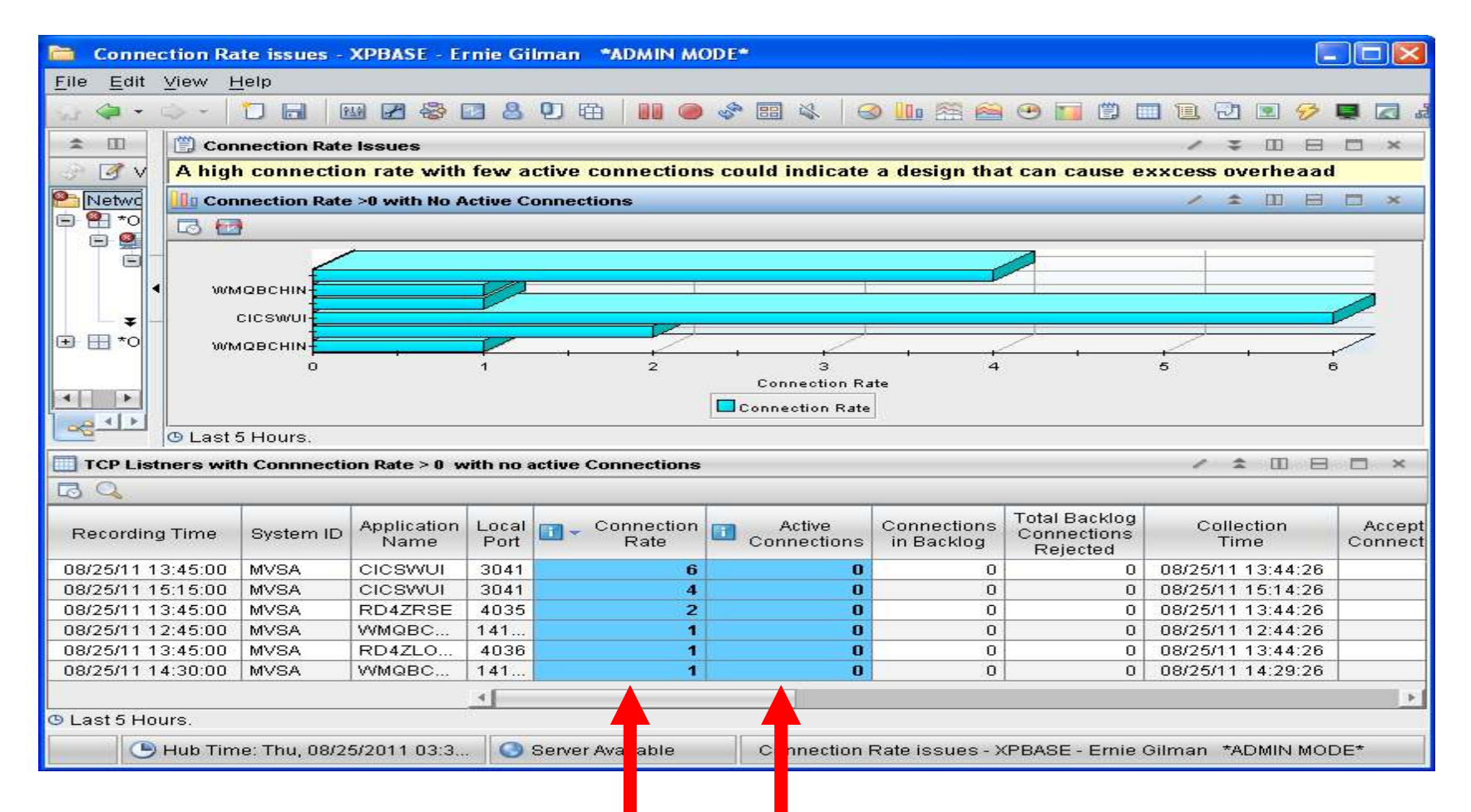

El " Connection Rate issues workspace" muestra aplicaciones en todas las LPARS que tengan ratios de conexión altos, pero que no tengan conexiones activas. Altos ratios de conexión con conexiones no activas podría indicar problemas con el diseño de la aplicación que puede causar un excesivo overhead o incluso un ataque malicioso al sistema.

#### Recomendacion:

-Filtrar Aplicaciones donde los altos ratios de conexiones son aceptables.

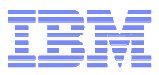

# HPR y EE

| G 🖗 • G     | 0 - 1      |              | 2 😵 🖸 👌             | <b>9</b> 曜    | 3   88 @            | ) 🔗 [        | III 🚳       | 8                     |               | 🗎 🕑 🚺 🗒                                |                                  | 🔗 📮 🛛                    | d 🚓 🗖                   | 60 6          |                   |
|-------------|------------|--------------|---------------------|---------------|---------------------|--------------|-------------|-----------------------|---------------|----------------------------------------|----------------------------------|--------------------------|-------------------------|---------------|-------------------|
| HPR all I   | LPARS      |              |                     |               | 1                   | 1            |             | ×                     | न्यम क्रै     | t Topology                             |                                  | _                        | 1 1                     |               |                   |
|             |            |              |                     |               |                     |              |             |                       | 0             | ) \Lambda 🗛 🔽 (                        | ] 📀 🛛 📼 🕅                        | )<br>-                   | 9                       |               | 00                |
| Recordin    | ıg Time    | System ID    | Remote<br>CP Nam    | e             | Sessions            | ⊗-           | ARB<br>Mode | Loca<br>RTP I<br>Narr |               |                                        | 100 -                            | USIBMNE                  | R.T499                  |               | *                 |
| 08/05/11 3  | 21:00:00   | MVSA         | USIBMNR.NDC         | MVSB          | 11                  | Yellov       | w C         |                       |               |                                        |                                  |                          |                         |               |                   |
| 08/05/11 1  | 18:00:00   | MVSA         | USIBMNR.NDC         | MVSB          | 11                  | Yellov       | w C         | ONRC                  | US IBN        | INRINDCMVSC                            |                                  |                          |                         | 1             |                   |
| 08/05/11    | 19:00:00   | MVSA         | USIBMNR.NDC         | MVSB          | 11                  | Red          | C           | ONRC                  |               |                                        |                                  |                          |                         |               |                   |
| 08/05/11    | 18:00:00   | MVSA         | USIBMNR.NDC         | MVSC          | 6                   | Red          | C           | ONRC                  |               |                                        |                                  | /                        | USIBM                   | RNDC          | MVSB              |
| 08/05/11 0  | 20:00:00   | MVSA         | USIBMNR.NDC         | MVSB          | 11                  | Red          | 0           | ONRC                  |               |                                        |                                  |                          |                         |               |                   |
| 08/05/11 1  | 19:00:00   | MVSA         | USIBMNR.NDC         | MVSC          | 2                   | Green        | n C         | ONRC                  |               | 1                                      |                                  |                          |                         |               |                   |
| 08/05/11 1  | 19:00:00   | MVSA         | USIBMNR.NDC         | MVSB          | 1                   | Green        | n 🤇         | ONRC                  |               |                                        |                                  |                          |                         |               |                   |
| 08/05/11 1  | 19:00:00   | MVSA         | USIBMNR.NDC         | MVSB          | 1                   | Green        | n C         | ONRC                  |               | US IBMN                                | RNDCMVSA                         |                          |                         |               |                   |
| 08/05/11 0  | 20:00:00   | MVSA         | USIBMNR.NDC         | MVSC          | 6                   | Green        | n 🤇         |                       |               |                                        |                                  |                          |                         |               |                   |
| 00/05/44    |            | ***          |                     | temo          | < []                |              |             |                       | 4             |                                        |                                  |                          | -                       |               | <b>F</b>          |
| C Last 4 Ho | ours.      |              |                     |               |                     |              |             |                       | Total:        | 4 Selected: 0                          |                                  |                          | Lastro                  | efreshe       | d: 08/06/2        |
| Enterprise  | e Extender | all LPARS    |                     |               |                     |              |             |                       |               |                                        |                                  |                          | / *                     | □ 8           | □ ×               |
| G Q         |            |              |                     |               |                     |              |             |                       |               |                                        |                                  |                          |                         |               |                   |
| Origin Node | System II  | D PU<br>Name | Local<br>IP Address | Rem<br>IP Add | iote R<br>Iress Pip | TP<br>Des Se | essions     | Pack<br>Retrans       | ets<br>mitted | Percent of<br>Packets<br>Retransmitted | Packet<br>Retransmission<br>Rate | Transmit<br>Byte<br>Rate | Receive<br>Byte<br>Rate | Bytes<br>Sent | Bytes<br>Received |
| VTAM:MVSA   | MVSA       | EX00001      | 2 9.39.68.12        | 9.65.18       | 9.66                | 1            | 2           |                       | 0             | 0                                      | 0                                | 33                       | 33                      | 33            | 33                |
| •           |            |              |                     |               |                     |              |             |                       |               |                                        |                                  |                          |                         |               | •                 |

El "High Performance Routing (HPR) and Enterprise Extender (EE) workspace" muestra la configuración y el estado del dispositivo en todas las LPARS. . El modo ARB de un HPR pipe puede mostrarse en ROJO cuando ningun dato has entrado por el HPR pipe.

**Recommendations:** 

-Filtrar por ARB mode en entornos grandes.

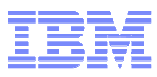

#### **OMEGAMON** for Mainframe Networks Agents Health

| 💐 NAN H       | each 1099  | <mark>KSE - E</mark> rr | de Gilma       | n "ADMIN                         | Nooe.                              |                                      |                         |                                 |                      |                                    |                                 |                              |                          |                                          |                                               |                                  |                                         |                               |
|---------------|------------|-------------------------|----------------|----------------------------------|------------------------------------|--------------------------------------|-------------------------|---------------------------------|----------------------|------------------------------------|---------------------------------|------------------------------|--------------------------|------------------------------------------|-----------------------------------------------|----------------------------------|-----------------------------------------|-------------------------------|
| Ete Eist      | View Help  |                         |                |                                  |                                    |                                      |                         |                                 |                      |                                    |                                 |                              | a service a              |                                          |                                               |                                  |                                         |                               |
| 198           | D I        | 日重                      |                | 089                              | ê II 9                             | 104                                  | 0                       | 经间                              | OLD                  | 010                                | A 9 🛡 2                         | 1045                         | 12 12                    |                                          |                                               |                                  |                                         | 5                             |
| € III i       | 🛄 MTR Age  | ent Status              | ALLPA          | s                                |                                    |                                      |                         |                                 |                      |                                    |                                 |                              | -                        |                                          |                                               |                                  | / ‡ II                                  | H D H                         |
| U To<br>Netwo | System (D  |                         | Origin Na      | 04                               | TCP<br>Collection<br>Start Time    | TCF<br>Collect<br>Interv             | )<br>lian<br>al         |                                 | TCP<br>BNMP<br>Dates | Collector<br>Parameter<br>let Name |                                 | PACENT<br>Deemon<br>Started  | ikE<br>Deemon<br>Started | SNA<br>Collection<br>Started             | BNA<br>Collection<br>Start Time               | BNA<br>Collecto<br>Interval      | Virtual IC<br>Unit<br>Name              | Bysplex<br>Name               |
| 0.66          | MV8B       | C%E ON3                 | MVSB NI        | ISAGENT                          | 08/20/1110:05:5                    | 8                                    | 1 CA3                   | NOLET XE                        | GADEWOM              | 82.RKANPAR                         | U(KN38NMP)                      | No                           | Na                       | Yes                                      | 08/20/11 10:05:59                             |                                  | t VI0                                   | DEMOPLX                       |
| BEA           | MVSC       | CKEON3                  | MVSC:KP        | 1240ENT                          | 88/2011 10:84:3                    | 9                                    | 1 CAU                   | NOLETHE                         | BOADEWOW.            | 83.RHANPAR                         | U(KN38NMP)                      | NO                           | No                       | THE .                                    | 08/20/11 10:04:39                             |                                  | 1 1/10                                  | DEMOPLX                       |
| 문별            | MVSA       | CREONS                  | WEAKN          | 840ENT                           | 682041-16/10/0                     | 2                                    | 1 648                   | NOLETRE                         | SOADEWOW.            | 8 RKANPARI                         | ADMISSINNE)                     | 110                          | NO                       | THE                                      | 08/20/11 09:44:21                             | 1                                | 1 1/0                                   | DEMOPLX                       |
|               |            |                         |                |                                  |                                    |                                      |                         |                                 |                      |                                    |                                 |                              |                          |                                          |                                               |                                  |                                         | <u>+</u>                      |
|               | MPH S84    | Collecte                | r Status -     | ALL PARS                         |                                    |                                      |                         |                                 |                      |                                    |                                 |                              |                          |                                          |                                               |                                  | 1 - 11                                  | 8 6 ×                         |
|               | 0          | igin Noda               |                | Ageni VTAR<br>Major Noda<br>Nama | Agent VTAN<br>Major Node<br>Bistus | AgentVTAM<br>Application<br>Nome     | Age<br>Apr              | ent VTAM<br>plication<br>Status | FNIE#                | PMI Ext<br>Status                  | 8NA<br>NM<br>Endblog            | EE And<br>Collec             | HFR Q                    | ALL HPR a                                | CSM Buffer Reporting<br>Collection            | Bufar<br>VTAMEr<br>Col           | Pool And<br>wironment<br>ection         | Byspier<br>Name               |
| 81            | CHEGNAN    | VSB:KND                 | OENT .         | APPLOMB3                         | ACTIV                              | XE82N3SP                             | ACTIV                   |                                 | KINSAMVOD .          | ACINE                              | Yes                             | Yus                          | Yes                      | Tes                                      | -                                             | Yes                              |                                         | DEMOPLX: P                    |
| Bd            | COEGNSIM   | V9014N3                 | AGENT          | APPLOM33                         | ACTIV                              | KES3N3SP                             | ACTIV                   |                                 | KANSAMADO            | ACINE                              | Yes                             | Yos                          | Yes                      | 1185                                     |                                               | Tes                              |                                         | DEMOPLX: N                    |
|               | CXEGN31M   | VBALKNSV                | WENT           | APPLOMB1                         | ACTIV                              | XEB1N38P                             | ACTOV                   |                                 | HONSAMO/DO.          | ACTIVE                             | Men (1                          | 705                          | 786                      |                                          |                                               | Yes                              |                                         | DEMOPLX: 1                    |
|               |            |                         |                |                                  |                                    |                                      |                         |                                 | -                    |                                    |                                 |                              |                          |                                          |                                               |                                  |                                         |                               |
|               | Минто      | Callecte                | r Status -     | ALLPARS                          |                                    | _                                    |                         |                                 |                      | _                                  |                                 |                              | _                        |                                          |                                               |                                  | / # m                                   | SEX                           |
|               | Origin Nod | e RAgent<br>name        | SNMP A<br>Port | gent SNM<br>Versio               | BMF<br>Bervice<br>Enabled          | Pvi P<br>Becurity Bec<br>Enabled Ena | viš<br>urite 🖬<br>bilad | Connect<br>Applic<br>Colle      | tons And<br>atons    | IP Security<br>Collection          | 084<br>Statistics<br>Collection | Stack L<br>Statist<br>Collec | ayar<br>ico 🛄 1<br>ton C | interface<br>Statistics: 🛄<br>Collection | Blata Link Control<br>Blatkibes<br>Collection | Routing R<br>Table<br>Collection | outing Table<br>Collection<br>Frequency | TN327)<br>Berver<br>Collector |
|               | COEGNS     | 1090                    | 161            | shimp                            | tes                                | Na Na                                | Te                      | 6                               |                      |                                    | Yes                             | Yes                          | 105                      | Yes                                      | Ver                                           |                                  | 1                                       | i Yes                         |
| all a         | CXEGN3     | (PO                     | 161            | និតាហាដ្                         | Yes                                | Na Na                                | Ye                      | 1                               |                      |                                    | Ves                             | Yos                          | Yes                      | Yes                                      | Ye                                            |                                  | 1                                       | Yes                           |
| 100-1-        | COEGNS     | WP0                     | 161            | anmp                             | . Yes                              | Na Na                                | Th                      | 16                              | M                    |                                    | Yes                             | 101                          | - Yes                    | Yes                                      | Ŷċ                                            |                                  | 1                                       | i yas                         |
|               |            |                         |                | an the second                    |                                    |                                      | 1                       | 16                              |                      |                                    |                                 |                              |                          |                                          |                                               |                                  |                                         |                               |
|               |            |                         | CHIP           | uma sun, i                       | MI2112011-0242                     | -11                                  |                         | 0                               | Server Avea          | alla.                              |                                 |                              | MEN HEAD                 | In - APEARS - E                          | mia Ofman "ADWIN                              | NDUE"                            |                                         |                               |

El "OMEGAMON for Mainframe Networks Agents Health " muestra información del estado de los agentes que se ejecutan en mis sistemas Me dice si hay un problema recolectando datos en mis sistemas y también si el TEP tiene conexión con el MFN agent. Recomendaciones:

- Si tenemos un workspace vacio, verificar si los datos se están colectando.

- Es el primer workspace que debería ser chequeado cuando se comienza a usar MFN para asegurarse que el agente está recolectando información.

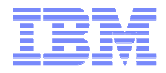

### **Listeners con Active Connections**

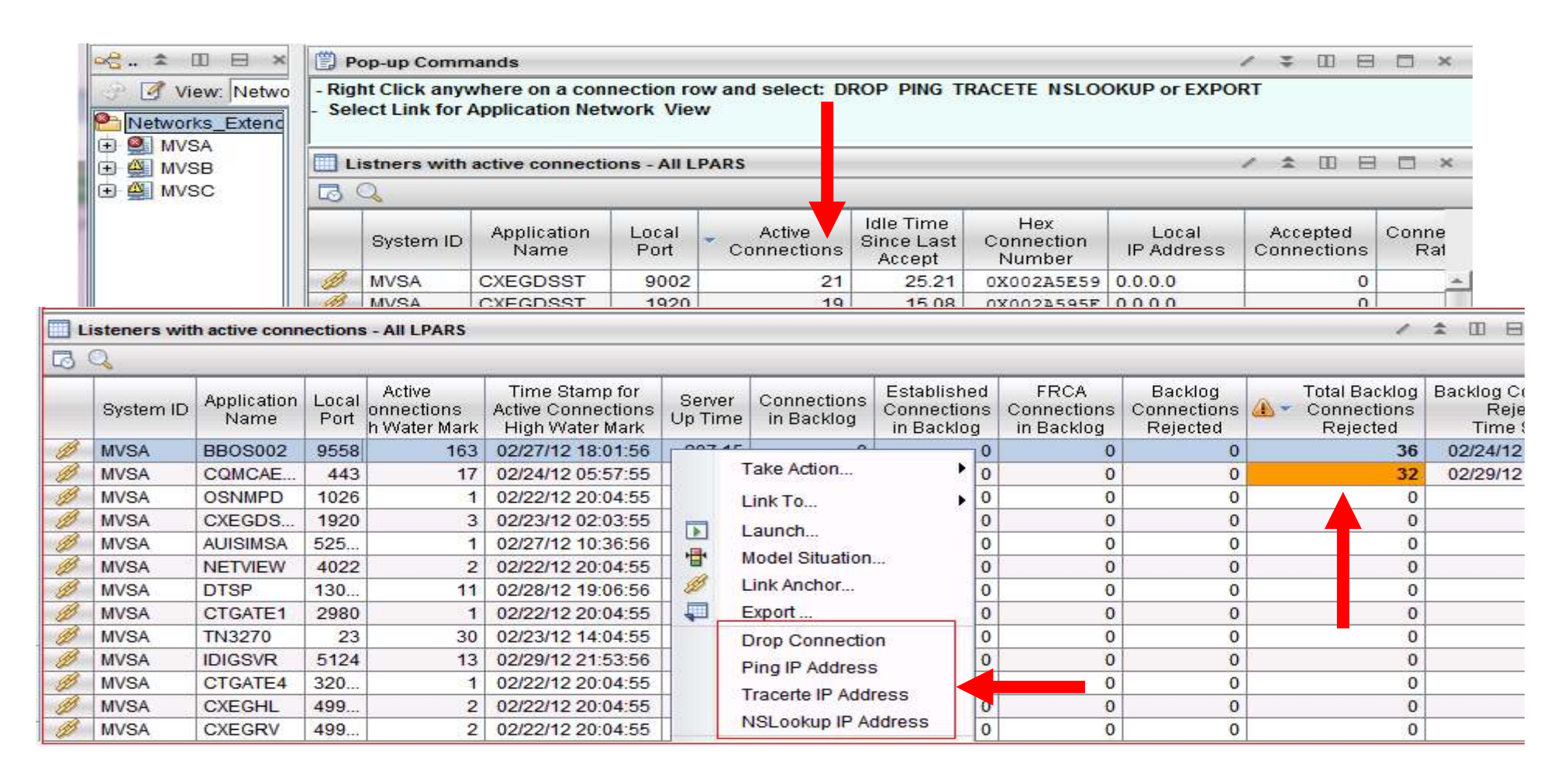

El "Listeners with Active Connections workspace" muestra listeners con un gran número de conexiones activas en mis LPARS. Desde este workspace se puede ejecutar algun comando sobre las conexiones si se encuentran problemas.

#### Recomendaciones

-Chequear si alguna conexion ha sido rechazada bajo el campo "Total Backlog Connections Rejected"

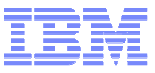

# **Application View**

| ica | ation View f              | rom a link - )         | (PBAS              | E - Erni                | e Gilman         | *ADM                 |            | ODE*                              |                          |                                    |                     |                              |                               |                                |                |               |                           |                     |                           |
|-----|---------------------------|------------------------|--------------------|-------------------------|------------------|----------------------|------------|-----------------------------------|--------------------------|------------------------------------|---------------------|------------------------------|-------------------------------|--------------------------------|----------------|---------------|---------------------------|---------------------|---------------------------|
| 1   | <u>V</u> iew <u>H</u> elp |                        |                    |                         |                  |                      |            |                                   |                          |                                    |                     |                              |                               |                                |                |               |                           |                     |                           |
| G   | ) · · []                  |                        | -                  | 8                       | り曲               | UU 🔘                 | C.         | III 🚳 🤘                           | 3 🛄                      | la 🕾 🔗                             | •                   |                              |                               | 3 🖭 😔                          |                | <b>a</b> 4    | a 🔟 🔟                     | 1 🖬                 | 1                         |
| 1   | 🗒 How to is               | ssue POPUP co          | mmano              | is                      |                  |                      |            |                                   |                          |                                    |                     |                              |                               |                                |                |               | / =                       | m e                 | 3 0                       |
| ľ   |                           |                        |                    |                         |                  |                      | H          | low to issu                       | ie PO                    | OPUP cor                           | nman                | ds                           |                               |                                |                |               |                           |                     |                           |
| ſ   | <b>Right Clic</b>         | ck anywhere            | e on a             | conne                   | ection a         | nd sele              | ect:       | DROP PI                           | NG 1                     | TRACETE                            | NSL                 | οοκυ                         | P or EX                       | PORT                           |                |               |                           |                     |                           |
|     | Applicati                 | ion Listner for:       | WMQA               | CHIN                    |                  |                      |            |                                   |                          |                                    |                     |                              |                               |                                |                |               | / ÷                       | m e                 |                           |
| ĺ   | System ID                 | Application<br>Name    | Local<br>Port      | Act<br>Conne            | ive<br>ections ( | Accepte<br>Connectic | d<br>ons   | Connection<br>Rate                | Co                       | Active<br>onnections<br>h Water Ma | Ti<br>Acti<br>rk Hi | me Sta<br>ve Coni<br>qh Wati | mp for<br>nections<br>er Mark | Idle Tim<br>Since La<br>Accept | e S<br>st Up   | erver<br>Time | Connec<br>in Back         | tions<br>dog        | Estat<br>Conn<br>in Ba    |
|     | MVSA                      | WMQACHIN               | 1414               |                         | 7                |                      | 0          | 0                                 |                          |                                    | 7 08/               | -<br>25/11 1                 | 5:38:26                       | 0.1                            | 18 1           | 87.70         |                           | 0                   |                           |
|     |                           |                        | 4                  |                         |                  |                      |            |                                   |                          |                                    | 1                   |                              |                               |                                |                |               |                           |                     |                           |
|     | Active C                  | connections fo         | APPLI              | D:WMQA                  | CHIN             |                      |            |                                   |                          |                                    |                     | 1                            | * 🗉                           |                                | ×              | å App         | . / ±                     |                     | 8 0                       |
|     | Applicatio<br>Name        | n Remote<br>IP Address | 0 T<br>5 L0<br>5 1 | N3270<br>Igmode<br>Name | Segm<br>Retrans  | ents<br>mitted       | <u>0</u> - | Total<br>Segments<br>Retransmitte | ed R                     | Percent<br>Segments<br>Retransmitt | Re<br>ed            | transm<br>Rate               | ission L                      | ocal Wind.<br>Size<br>Frequend |                | 3 3           | <b>A A</b>                |                     | 1 3                       |
|     | WMQACHIN                  | 9.48.62.16             |                    |                         |                  | 0                    |            | l                                 | 16                       |                                    | 0                   |                              | 0                             |                                | -              | 2-            |                           | 1 11                | 19                        |
|     | WMQACHIN                  | V 9.50.48.2            |                    |                         |                  | 0                    |            |                                   | 13                       |                                    | 0                   |                              | 0                             |                                |                |               |                           |                     |                           |
|     | WMQACHIN                  | N 9.39.92.2.           |                    |                         |                  | 0                    |            |                                   | 4                        |                                    | 0                   |                              | 0                             |                                |                | <u> </u>      |                           |                     |                           |
|     |                           |                        |                    |                         | ^                |                      |            |                                   |                          |                                    |                     |                              |                               | ) 🕨                            |                | Fotal: 8      | Sel                       |                     | Las                       |
|     | Inactive                  | connections fo         | or APPL            | ID:WMQ                  | ACHIN (La        | ist 10)              |            |                                   | _                        |                                    |                     |                              |                               |                                |                |               | / *                       | 00 E                |                           |
|     | System ID                 | Resource<br>Name       | Rei<br>IP Ad       | mote<br>Idress          | Remote<br>Port   | Local<br>Port        |            | Tern<br>▲ Re<br>C                 | ninatio<br>eason<br>code | on B<br>R                          | /te<br>ate          | Conne<br>Sta<br>Tin          | ection<br>art<br>ne           | Conn                           | ection<br>Time | End           | Total<br>Bytes<br>Receive | To<br>By<br>d Se    | tal T<br>tes B<br>ent B   |
|     | MVSA                      | BBOS002S               | 9.39.6             | 8.147                   | 9558             | 8616                 | Cli        | ient_Sent_R                       | eset                     | 2                                  | 8 08                | 8/25/11                      | 14:56:12                      | 08/25/                         | 11 14:         | 57:12         | 183                       | 5 10                | 18 2                      |
| L   | MVSA                      | BBOS002                | 9.39.6             | 8.147                   | 8612             | 9558                 | Cli        | ient_Sent_R                       | eset                     | 9                                  | 5 08                | 3/25/11                      | 14:55:59                      | 08/25/                         | 11 14:         | 56:26         | 51                        | 4 37                | 86 4                      |
|     | MVSA                      | DSNCDIST               | 9.39.6             | 8.147                   | 17184            | 448                  | Ap         | p_Closed                          |                          | 8                                  | 0 08                | 3/25/11                      | 14:57:10                      | 08/25/                         | 11 14:         | 57:19         | 68                        | 8 4                 | 71   1                    |
|     |                           |                        |                    |                         | 4                |                      |            |                                   |                          |                                    |                     | -                            |                               |                                |                |               |                           |                     |                           |
|     | Z/OS CP                   | U Utilizatoin su       | mmary              | for Add                 | ress Spa         | ce:WMQA              | CHIN       |                                   |                          | -                                  |                     |                              |                               |                                |                |               | / -=                      | II) E               |                           |
|     | M:<br>E                   | anaged<br>System       | r                  | Job<br>Name             | CPU<br>Percen    | t TC<br>Perc         | B<br>ent   | SRB<br>Percent Pe                 | IFA<br>ercent            | IFA on C<br>Percen                 | P zll<br>Perc       | P zll<br>cent F              | P on CP<br>Percent            | Indepe<br>Enclave              | ndent<br>CPU%  | Inder<br>En   | oendent<br>Iclave<br>FA%  | Indep<br>En<br>IFA% | )endei<br>clave<br>, On C |
|     | DEMOPLX:                  | MVSA:MVSSYS            | WMQ                | ACHIN                   | 0.0              |                      | 0.0        | 0.0                               | 0.0                      | 0 0                                | 0                   | 0.0                          | 0.0                           |                                | 0.0            | )             | 0.0                       |                     | 0.                        |
|     |                           |                        |                    |                         | 4                |                      |            |                                   |                          |                                    |                     |                              |                               |                                |                |               |                           |                     |                           |
|     | <b>A</b>                  |                        |                    |                         |                  | -                    |            |                                   | H                        |                                    |                     |                              |                               |                                |                |               |                           |                     |                           |
|     | Hub Ti                    | me: Thu, 08/25         | 12011 (            | 13:50 PM                |                  | Server A             | waila      | alia                              |                          | Applicatio                         | in View             | from a                       | IINK - XPE                    | SASE - Em                      | ile Giln       | nan *A        | ADMIN MO                  | DDE*                |                           |

Este workspace muestra información específica para una aplicación en particular que es linkada desde otro workspace. Por ejemplo, si quisieramos más información acerca de la aplicación WMQACHIN desde otro workspace, podemos hacer click en el link para

acceder a este workspace que es una vista en profundidad dentro de la aplicacion.

Este workspace contiene workspaces de OMEGAMON XE for z/OS y NetView.

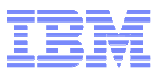

|        | FTPs - XPBASE                | - Ernie C | Gilman *A     |            | DE*                                          |              |                      |                             |                          |                             |                 |                                       |              |
|--------|------------------------------|-----------|---------------|------------|----------------------------------------------|--------------|----------------------|-----------------------------|--------------------------|-----------------------------|-----------------|---------------------------------------|--------------|
| File   | <u>E</u> dit ⊻iew <u>H</u> e | elp       |               |            |                                              |              |                      |                             |                          |                             |                 |                                       |              |
| 1      | 🍬 + 🖒 + 🚺                    |           | 19 2 8        | 8 🖸 8      | 9 曲   11                                     | چ 🔘          |                      | 3 🛄 🕾 (                     | 🚔 😷 🖬                    | 🗒 🔳 🖻 🖻 🦻 🛛                 | <b>1</b> 🗔 🖧    |                                       | B            |
| æ.     | * 00 E                       | FTP Tran  | sfers > 10,0  | 00 bytes - | Top 10 by dura                               | tion in last | t ftp interval       |                             |                          |                             |                 | / * 00 8                              | □ ×          |
| 1.30   |                              | 5 🖂       |               |            |                                              |              |                      |                             |                          |                             |                 |                                       |              |
| 0- Fr  | lotworks A                   |           |               |            |                                              |              |                      |                             |                          |                             |                 |                                       |              |
|        |                              | 24        | 1,300,000     |            | 24,700,000                                   |              | 25,100               | Bytes Trar<br>,000          | smitted<br>25,50         | 0,000 25,900                | ,000            | 26,30                                 | 00,000       |
|        |                              |           |               |            | +                                            |              |                      | +                           |                          |                             |                 |                                       | 1            |
|        | 69                           | 9.76.14   | 58-           |            |                                              | _            | _                    |                             |                          |                             |                 |                                       |              |
|        |                              | 9.76.14.  | 58            |            |                                              |              |                      |                             |                          |                             |                 |                                       |              |
|        |                              |           |               |            |                                              |              |                      |                             |                          |                             |                 |                                       |              |
|        | - <b>∓</b> <u>M</u>          | 9.76.14.  | 58            |            |                                              |              | + +                  |                             | <del></del>              | <del></del>                 |                 | · · · · · · · · · · · · · · · · · · · | 4            |
| ₽.F    | *OME                         |           | 0 4           | 1,000 E    | 3,000 12,00                                  | 0 16,00      | 0 20,000<br>Du       | 24,000<br>ration in Millise | 28,000 3<br>conds Second | 32,000 36,000 40,000<br>Ie  | 44,000          | 48,000 52                             | ,000         |
|        |                              |           |               |            |                                              |              |                      | · • • •                     |                          |                             |                 |                                       |              |
| 62     | Netw                         |           |               |            |                                              |              |                      | ion Duration                | Bytes Transm             | inted                       |                 |                                       |              |
| F      | TP Transfers - A             | ctive     |               |            | 1                                            | ★ III E      | ×□E                  | FTP ses                     | sion logon e             | errors                      |                 | / ± 0 8                               | □ ×          |
| B      | Q                            |           |               |            |                                              |              |                      | BQ                          |                          |                             |                 |                                       |              |
|        | 1                            |           | 1             | UserID     | C. A. C. C. C. C. C. C. C. C. C. C. C. C. C. |              |                      |                             |                          | Login                       |                 | 141<br>                               |              |
| ote If | P Local                      | Local IP  | User ID       | on Server  | Client F                                     | Role         | Transmissii<br>Stort | System ID                   | Application              | Failure                     | FTP             | Remote                                | Remo         |
| on     | II Address                   | T OIL     | UN DEIVER     | Extended   | O SET ID                                     |              | Juan                 |                             | Ivanie                   | Reason Description          | Type            | II Address                            | - On         |
| 8537-  | 9.39.68.147                  | 35399     | NETOP2        | NETOP2     | Se                                           | rver 08      | /25/11 16:3          | MVSA                        | FTPD2                    | Password_not_valid          | Server          | 9.39.66.103                           | 446          |
|        |                              |           |               |            |                                              |              |                      | MVSA                        | FTPD8                    | Password_not_valid          | Server          | 9.39.66.103                           | 3448         |
| 4      |                              |           |               |            |                                              |              |                      | MUDA                        | ETDD4                    | Password_not_valid          | Conjor          | 9.39.00.103                           | 344<br>* 200 |
|        | TD Taxaafaaa C               |           | -4 1 4 40 0   | 00 h. d    | Blance d                                     | A 100 E      |                      | <u>_</u>                    |                          | -                           |                 |                                       | •            |
|        | C C                          | onpieceu  | at ieast 10,0 | oo bytes n | nonge *                                      | - UU U       |                      | FTP Tra                     | nsfers - Con             | pleted in error             | _               |                                       | ×            |
| 0      |                              |           | 4             |            |                                              |              | 12                   | Last Reply                  |                          | Last Reply                  |                 |                                       | Transt       |
| В      | Dataset                      |           | System ID     | STC        | TCP Data                                     | Loggi        | er .                 | to Client                   |                          | to Client<br>Description    | 1               |                                       | Dur          |
| ame    | Name                         |           | ojotonnib     | Name       | Connection ID                                | Sessio       | n ID C               | 226                         | Closing                  | lata connection requeste    | '<br>ed file ac | tion successful                       |              |
|        | NETOP2.MUSIC                 | .MP3      | MVSA          | TCPIP      | 0X097408A7                                   | FTPD106      | 226 📃 📩              | 226                         | Closing d                | lata connection requeste    | ed file ac      | tion successful                       |              |
|        | NETOP2.MUSIC                 | .MP3      | MVSA          | TCPIP      | 0X0971E6F5                                   | FTPD106      | 221                  | 451                         | Requeste                 | d_action_abortedlocal_e     | error_in_p      | rocessing                             |              |
|        | NETOP2.MUSIC                 | .MP3      | MVSA          | TCPIP      | 0X09704554                                   | FTPD106      | 215                  | 451                         | Requeste                 | d_action_abortedlocal_e     | error_in_p      | rocessing                             |              |
|        | NETOP2.MUSIC                 | .MP3      | MVSA          | TCPIP      | 0X0970241E                                   | FTPD106      | 215 -                |                             |                          |                             |                 |                                       |              |
| -      |                              |           |               |            |                                              |              | *                    | <b>A</b>                    |                          |                             |                 |                                       | <b>3</b>     |
|        | C                            | 🞐 Hub Tir | ne: Thu, 08/  | 25/2011 0  | 4:37 PM                                      | S (0)        | erver Availa         | ole                         | F                        | TPs - XPBASE - Ernie Gilmai | n *ADMIN        | I MODE*                               |              |

El "FTP workspace" muestra FTP performance, configuration e información del estado de aquellas aplicaciones que están usando FTP.

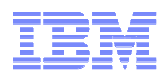

#### **Conecte con nosotros**

#### Grupo IBM Software para System Z

http://ibm.com/IKL7Jx

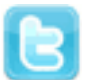

#### Twitter

@IBM\_SystemZ

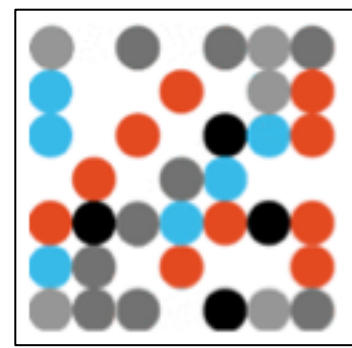

### **IBM System Z SW**

@IBM\_SystemZ FOLLOWS YOU

IBM Software para System Z con la misión de reducir costes, mejorar el servicio, reducción de riesgos y modernización de aplicaciones.

España · http://ibm.co/IKL7Jx

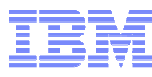